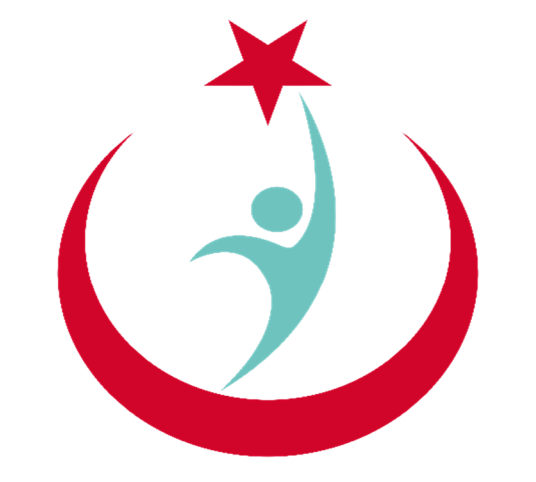

## T.C. Sağlık Bakanlığı

# ESYS EVDE SAĞLIK MODÜLÜ (KHGM KOORDİNASYON MERKEZİ) KULLANIM KILAVUZU

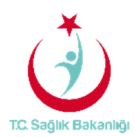

### İÇİNDEKİLER

| İÇİN | DEKİLER                            | . 2 |
|------|------------------------------------|-----|
| 1.   | GİRİŞ                              | . 3 |
| 2.   | KHGM KOORDİNASYON MERKEZİ ANASAYFA | . 3 |
| 3.   | HİZMET EMRİ ATAMA                  | . 5 |
| 4.   | BAŞVURU SÜRECİ SONLANDIRMA         | 12  |
| 5.   | İSTATİSTİKLER                      | 16  |
| 5.   | RAPORLAR                           | 17  |

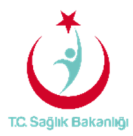

#### 1. GİRİŞ

Evde Sağlık Yönetim Sistemi projesi kapsamında; Evde sağlık hizmetine ihtiyacı olan hastalar için yapılan işlemler kayıt altına alınır.

Hedef kullanıcılar; Çağrı Merkezi, KHGM ADSM, ASM, Entegre İlçe Hastane, KHGM Hastane, KHGM Hastane Evde Sağlık Birimi Koordinatörü, İl Koordinatörü, KHGM Koordinasyon Merkezi İl Koordinatörü, KHGM Koordinasyon Merkezi Koordinatörü.

#### 2. KHGM KOORDİNASYON MERKEZİ KULLANICISI ANASAYFA

ESYS projesi kapsamında Evde Sağlık Modülü için (KHGM Koordinasyon Merkezi) kullanıcı TC ve şifresi ile giriş yapılır. (Şekil1)

| TC. Sağlık Bakanlığı                                                                                                    |
|----------------------------------------------------------------------------------------------------|
| Ever Sağlık<br>Sistemi<br>Sistemi<br>CCCS<br>CCCS |
| * Sisteme giriş ve karşışı er problemlerle ilgili<br>YAZILIM DESTEK'ten<br>telefondan bize ulaşab                                                                                                    |

Şekil 1

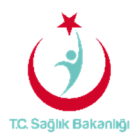

Kullanıcı TC ve şifresi ile giriş yapıldıktan sonra anasayfa ekranı gelir. Anasayfa da verileri filtreleme ekranında kullanıcı hangi İlde ise o İl seçili olarak gelir. Ayrıca daha önce kayıt altına alınmış verilerin diğer verilerle karışmaması için Kamu Hastaneleri Süreci (15.08.2017 itibaren) butonunda 'Evet' seçeneği seçili olarak gelir. (Şekil2)

| T.C. Sağlık Bakanlığı                |                                                                                                    |                                       |                             |                                       |               | 2 ♥ ≡     |
|--------------------------------------|----------------------------------------------------------------------------------------------------|---------------------------------------|-----------------------------|---------------------------------------|---------------|-----------|
|                                      | Q Anasyfa Verileri Filtreleme                                                                                                    |                                       |                             |                                       |               |           |
| 📋 Evde Sağlık 🛛 🗎                    | ii                                                                                                    | İlçe                                  | Baş                         | ışlangıç Tarihi                       | Bitiş Tarihi  |           |
| - Anasayfa                           | ISTANBUL •                                                                                                    | Lütfen Seçiniz                        | <b>v</b> Ta                 | Tarih Seçiniz                         | Tarih Seçiniz | <b></b>   |
| – Başvurular                         | Kamu Hastaneleri Süreci (15.08.2017 itibaren)                                                                                                    |                                       |                             |                                       |               |           |
| <ul> <li>Hizmet Emirleri</li> </ul>  | Evet                                                                                                    |                                       |                             |                                       |               |           |
| -                                    |                                                                                                    |                                       |                             |                                       |               |           |
| <ul> <li>Hizmet Süreçleri</li> </ul> |                                                                                                    | 'İl' seçimi 'K                        | lamu                        |                                       |               |           |
| - Istatistikler                      | Hizmet Emri ve İzlem                                                                                                    | Hastaneleri S<br>butonunda 'Eve       | iŭreci'<br>et' seçili       |                                       |               | Q Oluştur |
| - 🔳 Evoe Sagiik Kaponar 🐵            |                                                                                                    | olarak ge                             | lir.                        |                                       |               | Sayısı    |
|                                      | Hizmet Emir Ataması Yapılmayan Başvuru Sayısı : (Lis                                                                                                    | steye Git)                            |                             |                                       |               | 60        |
|                                      | Başvuru Kaydı Yapıldıktan Sonra 15 DAKİKA Geçmesine                                                                                                    | e Rağmen Hizmet Emri Ataması Yapılma  | ayan Kayıt Sayısı : (Listey | ye Git)                               |               | 60        |
|                                      | Hizmet Emri Ataması Yanılmıs Olmasına Račmen Hasta                                                                                                    | İzlemi Yanılmayan Kavıt Savısı : (Lis | tovo Git)                   |                                       |               | 9         |
|                                      | The next company and a second second se |                                       | loyo Oky                    |                                       |               | 9         |
|                                      | Hizmet Emri Ataması Yapıldıktan Sonra 24 SAAT Geçme                                                                                                    | esine Rağmen İzlem Yapılmayan Hasta   | Sayısı: (Listeye Git)       |                                       |               | 3         |
|                                      |                                                                                                    |                                       |                             |                                       |               |           |
|                                      | Başvuru Süreci                                                                                                    |                                       | Q Oluştur                   | Dnay Durumu Dağılımı                  |               | Q Oluştur |
|                                      | Yapılan Başvuru Sayısı :                                                                                                    |                                       | 112                         |                                       |               |           |
|                                      | Onaylanan Başvuru Sayısı :                                                                                                    |                                       | 84                          |                                       |               |           |
|                                      | Aktif Olarak Devam Eden Hizmet Süreci Sayısı :                                                                                                    |                                       | 9                           |                                       |               |           |
|                                      | Verilen Hizmet Emirleri Sayısı :                                                                                                    |                                       | 52                          |                                       |               |           |
|                                      |                                                                                                    |                                       |                             | 📕 Karar Verilmedi 📕 Onaylandı 📕 Redde | dildi         |           |
|                                      |                                                                                                    |                                       |                             |                                       |               |           |

Şekil 2

**Not;** Ayrıca İstanbul 6 bölgeden oluşması nedeniyle her bölge için ayrı koordinasyon merkezi kullanıcısı olacak ve anasayfa ekranında verilerini ayrı olarak görüntülenecektir.

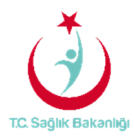

#### 3. HİZMET EMRİ ATAMA

Kaydı yapılmış başvurular için sol menüde yer alan 'Başvurulara' tıklanır ve gelen sayfa üzerinden 'Hasta TC', 'Hasta Adı-Soyadı'....vb bilgiler giriş yapılır. Hizmet emri ataması yapılan/yapılmayı bekleyen başvuru kayıtları listesinden 'Ara' butonuna basılarak hasta kaydına ulaşılır. Hizmet emri verilene kadar 15 dk'dan geriye doğru sayma işlemi devam etmektedir. Aynı zamanda koordinasyon merkezi kullanıcısı hangi ilde ise o il seçili olarak gelir. (Şekil 3)

|                                                       |                                                                                                    |                                                                                                  |                                                                                  |                                                                  |                                                                              | _                                 |                                            |                                               |                                                                                                    |                                                                            |                                                     |                               |                                       |                  |                                                             |              |                      | <b>C</b> (*                                            |
|-------------------------------------------------------|----------------------------------------------------------------------------------------------------|--------------------------------------------------------------------------------------------------|----------------------------------------------------------------------------------|------------------------------------------------------------------|------------------------------------------------------------------------------|-----------------------------------|--------------------------------------------|-----------------------------------------------|----------------------------------------------------------------------------------------------------|----------------------------------------------------------------------------|-----------------------------------------------------|-------------------------------|---------------------------------------|------------------|-------------------------------------------------------------|--------------|----------------------|--------------------------------------------------------|
| ivde Salitik A                                        | Başvuru k                                                                                                    | Cayıtları                                                                                        |                                                                                  |                                                                  |                                                                              | 'Hasta<br>Alaca<br>olai           | ının Hizme<br>ığı İl' seçili<br>rak gelir. |                                               |                                                                                                    |                                                                            |                                                     |                               |                                       |                  |                                                             |              |                      | <b>&lt;</b> G                                          |
|                                                       | Q. Arama                                                                                                    |                                                                                                  |                                                                                  |                                                                  |                                                                              |                                   |                                            |                                               |                                                                                                    |                                                                            |                                                     |                               |                                       |                  |                                                             | 0            | İslem                | Bilgi -                                                |
| Anasayta                                              | Hastanin Him                                                                                                    | not Alacažu İl                                                                                   |                                                                                  |                                                                  | Hastone H                                                                    | linnet Alecsia                    | İlee                                       |                                               |                                                                                                    | Kuram                                                                      |                                                     |                               |                                       | Bassura          | an TC Kimlik Nur                                            |              |                      |                                                        |
| Başvurular 1                                          | ISTANDU                                                                                                    | let Alacagi II                                                                                   |                                                                                  |                                                                  | Litten S                                                                     | inzmet Alacagi                    | nçe                                        |                                               |                                                                                                    | Kurum adı airini                                                           | -                                                   |                               |                                       | Daşvura          | an TC Kimiik Nur                                            | narasi       |                      |                                                        |
| Hizmet Emirieri                                       | Hasta TC Kim                                                                                                    | lik Numarası                                                                                     |                                                                                  |                                                                  | Hasta Tam                                                                    | Ad(Ad-Sovad)                      |                                            |                                               |                                                                                                    | Rasyuru Rasland                                                            | uc Tarihi                                           |                               |                                       | Basyun           | u Ritis Tarihi                                              |              |                      |                                                        |
|                                                       |                                                                                                    |                                                                                                  |                                                                                  |                                                                  |                                                                              | Hapita-Sofaa)                     |                                            |                                               |                                                                                                    | Tarih Seciniz                                                              | ny rann                                             |                               | -                                     | Tarih S          | Seciniz                                                     |              |                      | 1                                                      |
| Hizmet Süreçleri                                      | Hizmet Emri I                                                                                                    | Jurumu                                                                                           |                                                                                  |                                                                  | Sürec Durs                                                                   | umu                               |                                            |                                               |                                                                                                    | Basyuru Onay Du                                                            | urumu                                               |                               |                                       | Hasta A          | raması Yapıldı N                                            | 12           |                      |                                                        |
| İstatistikler                                         | Lütfen Seci                                                                                                    | niz                                                                                              |                                                                                  | *                                                                | Lütfen S                                                                     | ieciniz                           |                                            |                                               |                                                                                                    | Lütfen Seciniz                                                             |                                                     |                               |                                       | Lütfer           | n Seciniz                                                   |              |                      |                                                        |
| Evde Sağlık Raporlar 🐵                                | Hasta Vefat D                                                                                                    | urumu                                                                                            |                                                                                  |                                                                  | Vefat Başla                                                                  | angıç Tarihi                      |                                            |                                               |                                                                                                    | Vefat Bitiş Tarihi                                                         |                                                     |                               |                                       | SYSOnli          | line'a Gönderildi                                           | Mi?          |                      |                                                        |
|                                                       | Lütfen Seçi                                                                                                    | niz                                                                                              |                                                                                  |                                                                  | Tarih Sec                                                                    | çiniz                             |                                            |                                               | m                                                                                                    | Tarih Seçiniz                                                              |                                                     |                               | (iii)                                 | Lütfer           | n Seçiniz                                                   |              |                      |                                                        |
|                                                       | Kamu Hastan                                                                                                    | eleri Süreci (15.08                                                                              | .2017 itibaren)                                                                  |                                                                  | Pasaport N                                                                   | No                                |                                            |                                               |                                                                                                    |                                                                            |                                                     |                               |                                       |                  |                                                             |              |                      |                                                        |
|                                                       | 🔲 Başvuru K<br>🕼 Başvuru sı                                                                                                    | ayıtları<br>iatinden itibaren 1                                                                  | 15 dk geçen, fal                                                                 | kat "Hizmet Er                                                   | mri Ataması"                                                                 | yapılmayan bi                     | aşvuru kayıtla                             | n                                             |                                                                                                    |                                                                            |                                                     |                               |                                       |                  |                                                             |              |                      | -<br>Q                                                 |
|                                                       | Başvuru K<br>Başvuru sı<br>Hizmet Emri<br>Ataması                                                                                         | ayıtları<br>satinden itibaren 1<br>Başvuru<br>Durum                                              | 15 dk geçen, fał<br>Süreç<br>Durumu                                              | kat "Hizmet Er                                                   | nri Ataması" :                                                               | yapılmayan bi<br>nın Hizmet Alaca | aşvuru kayıtla<br>ağı Hastanın<br>İlçe     | ri<br>Hizmet Alaca                            | iği o Har<br>TC                                                                                                    | sta o Pasaport o No                                                        | Hasta Hast                                          | a<br>ion O B                  | Başv<br>Laşvuran Telet                | uran<br>on ⇔ I   | Hasta Aranma<br>Durumu                                      | ⇔ Vef<br>Tar | at iş                | 2<br>10<br>em Onay                                     |
|                                                       | Başvuru K<br>Z Başvuru sı<br>Hizmet Emri<br>Ataması                                                                                       | ayıtları<br>aatinden itibaren i<br>Başvuru<br>Durum                                              | 15 dk geçen, fał<br>\$üreç<br>Durumu                                             | kat "Hizmet Er<br>O Başvuru<br>Tarihi                            | nri Ataması"<br>O Hastar<br>II                                               | yapılmayan bi<br>nın Hizmet Alaca | aşvuru kayıtla<br>Dğı Hastanın<br>İlçe     | ri<br>Hizmet Alaca<br>Arama                   | Haring Haring Ha | sta o Pasaport o No                                                        | Hasta Hast                                          | a<br>ion 0 B                  | aşvuran Başı<br>Telef                 | uran ⇔ I         | Hasta Aranma<br>Durumu                                      | ○ Vef<br>Tar | at ் iş              | Q<br>10<br>em Onay/                                    |
|                                                       | Başvuru K<br>Ø Başvuru sı<br>Hizmet Emri<br>Ataması<br>Gösterilen 0 tı                                                                    | syntları<br>aatinden itibaren :<br>O Başvuru<br>Durum<br>I 0 of 0 Kayıt                          | 15 dk geçen, fał<br>Süreç<br>Durumu                                              | kat "Hizmet Er                                                   | nri Ataması" ;<br>Hastar<br>İl                                               | yapılmayan bi<br>nın Hizmet Alaca | aşvuru kayıtla<br>ağı Hastanın<br>İlçe     | ri<br>Hizmet Alaca<br>Arama                   | Hari o Hari<br>TC<br>a sonucuno                                                                                                    | sta<br>No<br>Sa kayit bulunamadi                                           | Hasta Hast                                          | a<br>on $\widehat{}$ E        | aşvuran Telet                         | uran on 1        | Hasta Aranma<br>Durumu                                      | ○ Vef<br>Tar | at j                 | 10<br>10<br>nceki son                                  |
| 15 Dirdon gert                                        | Bayvuru K<br>Bayvuru S<br>Hizmet Emri<br>Atamasi<br>Gösterilen 0 tr                                                                       | syttlari<br>aatinden itibaren :<br>O Başvuru<br>Durum<br>I 0 of 0 Kayıt                          | 15 dk geçen, fal<br>Stireç<br>Durumu                                             | kat "Hizmet Er                                                   | nri Ataması" :<br>O Hastar<br>İl                                             | yapılmayan bi<br>nın Hizmet Alaca | aşvuru kayıtla<br>Diş<br>İlçe              | ri<br>Hizmet Alaca<br>Arama                   | Hari O Hari<br>TC                                                                                                    | sta $\diamond$ Pasaport $\diamond$<br>No $\diamond$<br>la kayit bulunamadi | Hasta Telef                                         | a<br>on C E                   | aşvuran Başı                          | uran 🔶  <br>on 🗘 | Hasta Aranma<br>Durumu                                      | ○ Vef<br>Tar | at c lş<br>bi        | 10<br>em Onay                                          |
| 15 Dirdan geri<br>Gögiru sama sör                     | Bayvuru K. Bayvuru S. Bayvuru S. Hizmet Emri Atamasi Gösterilen 0 ti C Hizmet en                                                          | ayıtları<br>aatinden itibaren<br>Ourum<br>Durum<br>o 0 of 0 Kayıt<br>ri ataması yapılar          | <ul> <li>Süreç</li> <li>Süreç</li> <li>Durumu</li> <li>A yapılmayı be</li> </ul> | kat "Hizmet Er                                                   | nri Ataması" :<br>Həstər<br>İt                                               | yapılmayan bi                     | aşvuru kayıtla<br>Diy<br>Hastanın<br>İlçe  | ri<br>Hizmet Alaca<br>Arama                   | Har O Har<br>TC                                                                                                    | sta o Pasaport o la kayit bulunamadi                                       | Hasta Hast                                          | a û<br>on û E                 | aşvuran Telet                         | uran o I         | Hasta Aranma<br>Durumu                                      | ♦ Vef<br>Tar | at iş<br>ini iş<br>o | 10<br>em <sup>2</sup> Onay                             |
| 15 DX/San gerl<br>böğlu sayma işlemi<br>devam eder.   | Bayvuru K Bayvuru S Bayvuru S Hizmet Emri Atamasi Gösterilen 0 ti Hizmet em                                                               | ajyttlari<br>aatinden itibaren<br>O Başvuru<br>Durum<br>> 0 of 0 Kayıt<br>ri ataması yapılar     | 15 dk geçen, fak<br>Sureç<br>Durumu<br>n / yapılmayı be                          | kat "Hizmet Er<br>Başvuru<br>Tarihi<br>kleyen başvus             | nri Ataması" ;                                                               | yapılmayan b.                     | aşvuru kayıtla<br>ağı Həstənin<br>liçe     | ri<br>Hizmet Alaca<br>Arama                   | iĝi o Ha<br>TC<br>a sonucuno                                                                                                    | sta o Pasaport o<br>No ca<br>ta kayit bulunamadi                           | Hasta Hast                                          | a 🔿 E                         | Başı<br>aşvuranî Telet                | uran on 1        | Hasta Aranma<br>Durumu                                      | ⊘ Vef<br>Tar | at iş<br>ini o       | Q<br>10<br>mm Onay<br>nceki som                        |
| 15 Dixtan geri<br>doğur sayma işkeni<br>devam eder:   | Bayvuru K Bayvuru K Bayvuru K Hizmet Emri Atamasi Gösterilen 0 ti Hizmet em                                                               | syntlari<br>natinden itibaren<br>O Başvuru<br>Durum<br>> 0 of 0 Kayıt<br>rri ataması yapılar     | 15 dk geçen, fak<br>Søreç<br>Durumu                                              | kat "Hizmet Er<br>Saşvuru<br>Tarihi<br>kleyen başvur             | nri Ataması" ;<br>Hastar<br>İı                                               | yapılmayan bi                     | aşvuru kayıtla<br>nğı Həstənin<br>liçe     | n<br>Hizmet Alaca<br>Arama                    | Hai O Hai TC                                                                                                    | sta o Pasaport o No Sta kayıt bulunamadı                                   | Hasta <sup>2</sup> Hasta                            | a c E                         | aşvuranî Telet                        | uran on 0        | Hasta Aranma<br>Durumu<br>Son                               | ↓ Vef<br>Ter | at ihi iş            | 10<br>em Onay<br>nceki sonr                            |
| 15 Dirdan gerl<br>16 giru sayna işlemi<br>devam eder, | Bayvaru K Bayvaru K Bayvaru S Hizmet Emri Atamas Gösterilen Ø ta Hizmet emri Hizmet Emri                                                  | ayıtları<br>aatinden itibaren<br>Bayvaru<br>Durum<br>19 of O Kayıt<br>Iri ataması yapıları       | 15 dk geçen, fal                                                                 | kat "Hizmet Er<br>Başvuru<br>Tarihi<br>kleyen başvur             | nri Ataması" y<br>Hastan<br>u kayıtları                                      | yapılmayan bi<br>nın Hizmet Alaca | aşvuru kayıtla<br>ağı Həstanın<br>liçe     | n<br>Hizmet Alaca<br>Arama                    | iği o Har<br>TC<br>a sonucuno                                                                                                    | sta o Pasaport o Ia kayit bulunamadi                                       | Hasta <sup>2</sup> Hasta                            | a B                           | aşvuranî Telet                        | uran o I         | Hasta Aranma<br>Durumu<br>Son<br>Hizmeta                    | Vef<br>Tar   | at is is             | 10<br>10<br>em Onay<br>Noeks sonr<br>10                |
| 15 DX'dan geri<br>Goğu sışma şekind<br>davam akez     | Bayvuru K     Bayvuru K     Gr Bayvuru S     Hizmet Emri     Atamasi      Göstorifler 0 tr     Hizmet Emri     Atamasi kjo     Katan Sigi | ayitları<br>aatinden itibaren<br>Durum<br>a of of Kayırı<br>ri ataması yapıları<br>Başyuru Durum | 15 dk geçen, fal<br>Süreç<br>Durumu<br>n / yapıfmayı be<br>Süreç<br>Durumu       | kat "Hizmet Er<br>Başvuru<br>Kleyen başvut<br>Başvuru<br>Daşvuru | nri Ataması" y<br>Hastanı<br>u kayıtları<br>Hastanın<br>Hizmet<br>Alacağı is | yapılmayan bı<br>nın Hizmet Alaca | aşvuru kayıtla<br>ağı Həstanın<br>liçe     | ri<br>Hizmet Alaca<br>Arama<br>Pasaport<br>No | hğı o Ha<br>TC<br>a sonucund<br>Hasta                                                                                                    | sta c Pasaport<br>No ca kayit bulunamadi<br>Hasta Telefon                  | Hasta <sup>2</sup> Hast<br>Hasta <sup>2</sup> Telef | a on E<br>Başvuran<br>Telefon | Başı<br>aşvuran Telet<br>Haşta Aranım | uran o I         | Hasta Aranma<br>Durumu<br>Son<br>Hizmetn<br>Atanan<br>Kurum | Vef<br>Tar   | at lş<br>hi lş<br>2  | Q<br>10<br>em Onayi<br>nceki sonro<br>Q<br>10<br>00ayi |

Şekil 3

'Hasta Arandı Kaydet' butonuna tıkladıktan sonra hastanın 'Hikayesi ve Şikayetinin' girildiği (en az 10 karakterden oluşan) alanların doldurulması zorunlu olan sayfa gelmektedir.(Şekil 4)

| TC. Səğlık Bəkənlığı                 |                                          |                 |               |                     |                                  |                                    |          |                 |       |                                                       |          |                       |                                                            |               |                       | 30        |
|--------------------------------------|------------------------------------------|-----------------|---------------|---------------------|----------------------------------|------------------------------------|----------|-----------------|-------|-------------------------------------------------------|----------|-----------------------|------------------------------------------------------------|---------------|-----------------------|-----------|
|                                      | Hizmet Emri Atanmadı                     | Onayland        | şvuru Hika    | ıye / Şikay         | et                               |                                    |          |                 |       |                                                       |          | 2                     | Hasta Arandi                                               |               | İşlemler <del>-</del> | Reddet    |
| 🔮 Evde Sağlık 🛛 🕀                    | Hizmet Emri Atanmadı                     | Onayland H      | aye ·         |                     |                                  |                                    |          |                 |       |                                                       |          |                       |                                                            |               | lşlemler <del>.</del> | Reddet    |
| - Anasayfa<br>- Başvurular           |                                          |                 |               |                     |                                  |                                    |          |                 |       |                                                       |          |                       | Hasta Arandi                                               |               |                       |           |
| - Hizmet Emirleri                    |                                          | (SII            | ayet •        |                     |                                  |                                    |          |                 |       |                                                       |          |                       |                                                            |               |                       |           |
| <ul> <li>Hizmet Süreçleri</li> </ul> | Gösterilen 1 - 10 Topla                  | um 38 Kayıt     | ikayet test2  |                     |                                  |                                    |          |                 |       |                                                       |          |                       |                                                            | önceki 1      | 2 3 4                 | sonraki   |
| - İstatistikler                      |                                          |                 |               |                     |                                  |                                    |          |                 |       | _                                                     |          |                       |                                                            |               |                       |           |
| – 🔳 Evde Sağlık Raporlar 🐵           | 🕼 Hizmet emri atam                       | ası yapılan / y |               |                     |                                  |                                    |          |                 |       | 2                                                     | ĸ        | aydet                 |                                                            |               |                       | Q, Ara    |
|                                      | Excelle aktar                            |                 | _             | _                   | _                                | _                                  | _        | _               | _     | _                                                     |          | _                     |                                                            |               |                       | 10 💌      |
|                                      | Hizmet Emri Ataması 🔿<br>İçin Kalan Süre | Saşvuru Durum   | Süreç 🗘       | Başvuru 🔅<br>Tarihi | Hastanın<br>Hizmet<br>Alacağı İl | Hastanın Hizmet ()<br>Alacağı İlçe | Hasta TC | Pasaport)<br>No | Hasta | Hasta C                                               | Başvuran | Başvuran)<br>Telefon  | Hasta Aranma Durumu                                        | Son Hizmet Er | nri) Vefat<br>Tarihi  | İştem     |
|                                      | <b>(151)</b>                             | Karar Verilmedi | Belirtilmemiş | 06.08.2017          | ISTANBUL                         | BAĞCILAR                           | -        |                 | =     | (213) 123<br>12 31<br>hastaya ait<br>diğer<br>telefon | =        | (131)<br>232 13<br>12 | Hasta Arandi Olarak Kaydet<br>Hasta Aranmadi Olarak Kaydet | 1             |                       | İşlemler- |
|                                      |                                          |                 |               |                     |                                  |                                    |          |                 |       | (213) 123<br>13 12                                    |          |                       |                                                            |               |                       |           |

Şekil 4

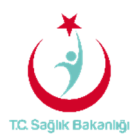

Hastanın hikâyesi ve şikâyeti için olan sayfa doldurulduktan sonra başvurular kısmında 'Onay/Red' sütununda bulunan 'Onayla' butonuna tıklanır.(Şekil 5)

| TC. Səğlık Bəkənlığı                                         |                                          |                       |                          |                     |                                  |                                    |          |            |       |                                                                                  |          |                       |              |                                                                                                 |                  | 2                     | ) (+   |
|--------------------------------------------------------------|------------------------------------------|-----------------------|--------------------------|---------------------|----------------------------------|------------------------------------|----------|------------|-------|----------------------------------------------------------------------------------|----------|-----------------------|--------------|-------------------------------------------------------------------------------------------------|------------------|-----------------------|--------|
|                                                              | C Hizmet emri atar                       | nası yapılan / yapıln | nayı bekleyen t          | başvuru kayıtl      | ları                             |                                    |          |            |       |                                                                                  |          |                       |              |                                                                                                 |                  |                       | ۹, ۸   |
| Evde Sağlık 🛛 🖯                                              |                                          |                       |                          |                     |                                  |                                    |          |            |       |                                                                                  |          |                       |              |                                                                                                 |                  |                       | 10     |
| Anasayfa<br>Basvurular                                       | Hizmet Emri Ataması 🔿<br>İçin Kalan Süre | ි<br>Başvuru Durum    | Süreç O                  | Başvuru 🔿<br>Tarihi | Hastanın<br>Hizmet<br>Alacağı İl | Hastanın Hizmet ()<br>Alacağı İlçe | Hasta TC | Pasaport O | Hasta | Hasta Telefon                                                                    | Başvuran | Başvuran)<br>Telefon  | Hasta Aranma | Son Hizmet Emri Atanan C<br>Kurum                                                               | Vefat)<br>Tarihi | İşlem                 | Onay/R |
|                                                              | (11:04)                                  | Karar Verilmedi       | Belirtilmemiş            | 03.08.2017          | İSTANBUL                         | BAĞCILAR                           | —        |            | =     | (312) 312 31 23<br>hastaya ait diğer<br>telefon numaraları: ,<br>(123) 123 12 31 | =        | (231)<br>231 23<br>12 | Hasta Arandi |                                                                                                 |                  |                       | Onayla |
| Hzmet Süreçleri<br>İstatistikler<br>📕 Evde Sağlık Raporlar 💷 | (Hizmet Emri Atandı)                     | Onaylandı             | Süreç<br>Devam<br>Ediyor | 02.08.2017          | ISTANBUL                         | BAĞCILAR                           | _        |            | _     | (213) 123 12 31                                                                  | =        | (312)<br>312 31<br>23 | Hasta Arandı | İSTANBUL T.C. SB.<br>BAKIRKÖY BÖLGESİ<br>KHB. SBÜ. BAĞCILAR<br>EĞİTİM VE ARAŞTIRMA<br>HASTANESİ |                  | İşlemler <del>v</del> |        |

| _   |   |            |     |
|-----|---|------------|-----|
| - < | 0 | 11         | 15  |
| 0   | C | $\nabla D$ | 1 0 |

Onaylama işlemini gerçekleştirdikten sonra 'Başvuru onay durumunu güncellemek istiyor musunuz?' sorusuna 'Evet' tıklandığında başvuru onaylama işlemi gerçekleştirilmiş olur.(Şekil 6)

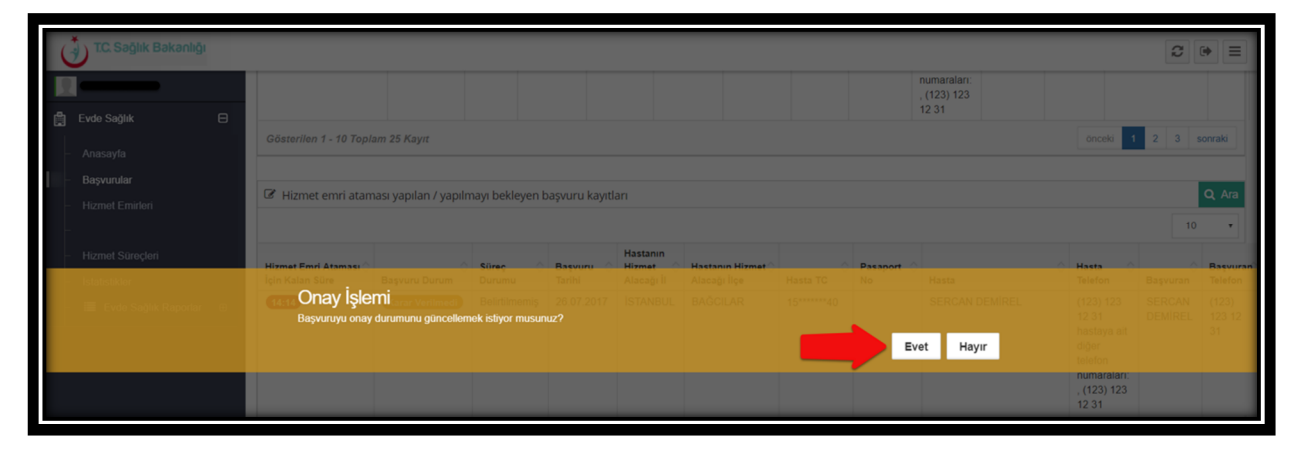

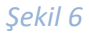

Başvuru onaylama işlemi gerçekleştirildikten sonra 'İşlemlerden' 'Emir Ver' seçeneğine tıklanır. (Şekil 7)

| ( | 🐌 T.C. Səğlik Bəkənlığı                               |                                           |                    |                                  |               |                                  |                                 |          |                 |       |                                                                                       |               |                       |                |                                                                                                    |                            | í.                        | 3 (*) ≡      |
|---|-------------------------------------------------------|-------------------------------------------|--------------------|----------------------------------|---------------|----------------------------------|---------------------------------|----------|-----------------|-------|---------------------------------------------------------------------------------------|---------------|-----------------------|----------------|----------------------------------------------------------------------------------------------------|----------------------------|---------------------------|--------------|
| Ċ | Evde Sağlık 🛛                                         | C Hizmet emri atan                        | nası yapıları / y  | apılmayı beklej                  | yen başvuru k | ayıtları                         |                                 |          |                 |       |                                                                                       |               |                       |                |                                                                                                    |                            |                           | <b>Q</b> Ara |
|   | - Anasayia<br>- <b>Başvunlar</b><br>- Hizmet Emirleri | Hizmet Emri Ataması ()<br>İçin Kalan Süre | Başvuru O<br>Durum | Süreç<br>Durumu<br>Belirtilmemis | Başvuru O     | Hastanın<br>Hizmet<br>Alacağı İl | Hastanın Hizmet<br>Alacağı İlçe | Hasta TC | Pasaport)<br>No | Hasta | Hasta Telefon                                                                         | े<br>Başvuran | Başvuran)<br>Telefon  | Hasta Aranma 🖓 | Son Hizmet Emri<br>Atanan Kurum                                                                       | Vefat)<br>Tarihi           | işlem                     | Onay/Red     |
|   | – Hizmet Süreçleri<br>– İstatistikler                 |                                           |                    |                                  |               |                                  |                                 |          |                 | -     | 31 hastaya ait<br>diğer telefon<br>numaraları: ,<br>(213) 123 13<br>12                | —             | 232 13<br>12          | Hasta Arandı   |                                                                                                    | Hizmel<br>Başvur<br>Emir V | Süreci<br>u Düzenle<br>er |              |
|   | – 🔳 Evde Sağlık Raporlar 🐵                            |                                           | Onaylandı          | Süreç Bitti                      | 05.08.2017    | ÍSTANBUL                         | BAĞCILAR                        | _        | ,               | =     | (123) 123 12<br>32 hastaya ait<br>diğer telefon<br>numaralan: ,<br>(432) 342 34<br>23 | =             | (123)<br>123 12<br>31 | Hasta Arandı   | İSTANBUL T.C.<br>SB. BAKIRKÖY<br>BÖLGESİ KHB.<br>SBÜ. BAĞCILAR<br>EĞİTİM VE<br>ARAŞTIRMA<br>HASTANESİ |                            | İşlemler•                 |              |

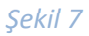

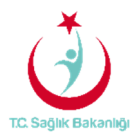

'Hizmet Emri Ver' sayfasından atanacak kurum tipi ve atanan kurum seçilerek varsa açıklama yazılıp 'Kaydet' butonuna basılır. Ayrıca İstanbul 6 bölgeden oluşması nedeniyle yalnızca kendi bölgesi içindeki kurumları görebilecek ve hizmet emrinin de buna göre atamasını yapabilecektir. (Şekil 8)

| Ć | T.C. Sağlık Bakanlığı    |                                        |                                                     |                                  |          |
|---|--------------------------|----------------------------------------|-----------------------------------------------------|----------------------------------|----------|
|   |                          | 🕼 Hasta Bilgileri                      |                                                     |                                  | - 2      |
| ۵ | Evde Sağlık 🛛            | Hasta TC. No :                         | -                                                   |                                  |          |
| - | Anasayfa                 | Hasta Ad-Soyad :                       |                                                     |                                  |          |
| - | Başvurular               | Hasta Telefon Numarası :               | (213) 123 12 31 hastaya ait diğer telefon numaralar | 1: , (213) 123 13 12             |          |
|   | Hizmet Emirleri          | Hastanın Başvurudaki Beyan<br>Adresi : | bağcılar istanbul                                   |                                  |          |
| _ | Hizmet Süreçleri         | Hastanın Hizmet Alacağı İI :           | İSTANBUL                                            |                                  |          |
| - | İstatistikler            | Hastanın Hizmet Alacağı İlçe :         | BAĞCILAR                                            |                                  |          |
| - | ■ Evde Sağlık Raporlar ⊕ |                                        |                                                     |                                  |          |
|   |                          | 🕼 Atanan Kurum                         | - 2                                                 | ☑ Diger Bilgiler                 | - 2      |
|   |                          | Kurum Tipi<br>Hastane                  | ×                                                   | Hizmet Emir Tarihi<br>06.08.2017 | <b>m</b> |
|   |                          | Atanan Kurum                           |                                                     | Açıklama                         |          |
|   |                          | İSTANBUL T.C. SB. BAKIRKÖY I           | BÖLGESİ KHB. SBÜ. BAĞCILAR EĞİTİM VE AF             |                                  |          |
|   |                          | Atanan Kurum alanı gereklidir          |                                                     |                                  |          |
|   |                          |                                        |                                                     |                                  |          |
|   |                          |                                        |                                                     |                                  |          |
|   |                          |                                        |                                                     |                                  |          |
|   |                          |                                        |                                                     |                                  | Kaydet   |
|   |                          |                                        |                                                     |                                  |          |

Şekil 8

Hizmet emir verme işlemi gerçekleştirildikten sonra 15 dk'dan geriye doğru sayma sayacı otomatik olarak 'Hizmet Atandı' yazısı şeklinde değişir.(Şekil 9)

| I | TC. Səğlık Bəkənlığı                                                |                                           |                    |                          |                                            |                                  |                                   |          |                   |       |                                                                                    |          |                       |                        |                                                                                                    |                  | 1         | 3 ⊛ ≡                       |
|---|---------------------------------------------------------------------|-------------------------------------------|--------------------|--------------------------|--------------------------------------------|----------------------------------|-----------------------------------|----------|-------------------|-------|------------------------------------------------------------------------------------|----------|-----------------------|------------------------|----------------------------------------------------------------------------------------------------|------------------|-----------|-----------------------------|
|   | 🛱 Evde Sağlık 🛛                                                     | C Hizmet emri atam                        | nası yapıları / y  | , A<br>H                 | lşağıdaki sü<br>izmet Emri .<br>yazısı çık | itunda<br>Atandı'<br>ar.         |                                   |          |                   |       |                                                                                    |          |                       |                        |                                                                                                    |                  |           | <b>Q</b> Ara<br>10 <b>v</b> |
| I | - Başvurular<br>- Hizmet Emirleri                                   | Hizmet Emri Ataması ()<br>İçin Kalan Süre | Başvuru 🗘<br>Durum | Süreç 🔿<br>Durumu        | Başvuru 🔿<br>Tarihi                        | Hastanın<br>Hizmet<br>Alacağı İl | Hastanın Hizmet )<br>Alacağı İlçe | Hasta TC | Pasaport ()<br>No | Hasta | Hasta Telefon                                                                      | Başvuran | Başvuran)<br>Telefon  | Hasta Aranma<br>Durumu | Son Hizmet Emri Atanan Kurum                                                                          | Vefat)<br>Tarihi | Ìşlem     | Onay/Red                    |
|   | - Hizmet Süreçleri<br>- İstatistikler<br>- Ⅲ Evde Sağlık Raporlar @ | (Hizmet Emri Alandı)                      | Onaylandi          | Süreç<br>Devam<br>Ediyor | 03.08.2017                                 | İSTANBUL                         | BAĞCILAR                          | -        |                   | =     | (312) 312 31 23<br>hastaya ait<br>diğer telefon<br>numaralan: ,<br>(123) 123 12 31 | =        | (231)<br>231 23<br>12 | Hasta Arandi           | İSTANBUL T.C.<br>SB. BAKIRKÖY<br>BÖLGESİ KHB.<br>SBÜ. BAĞCILAR<br>EĞITİM VE<br>ARAŞTIRMA<br>HASTANESİ |                  | İşlemler• |                             |

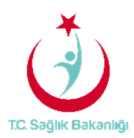

Hizmet emri atama işlemi gerçekleştirildikten sonra başvuru kaydı üzerinde yanlışlıkla ya da farklı bir kuruma yeniden atama işlemi için işlemlerden 'Emir Düzenle' butonuna tıklanır. (Şekil 10)

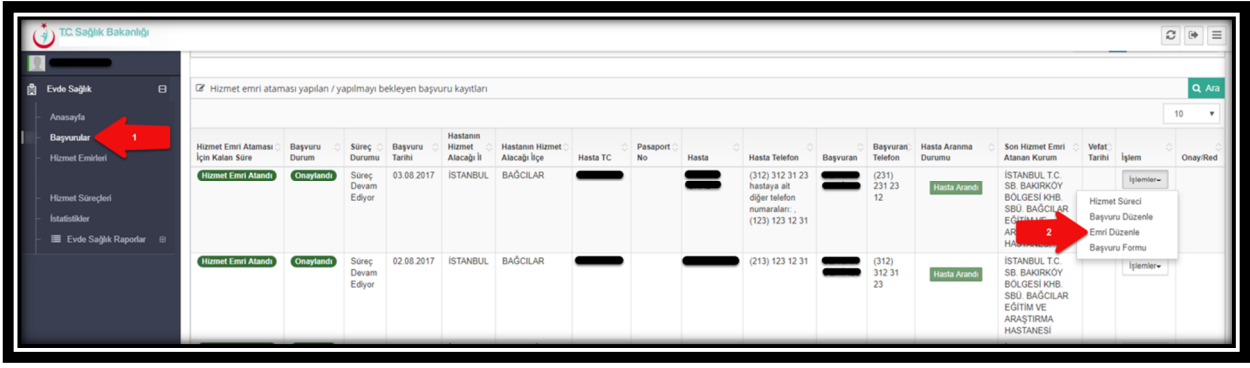

Şekil 10

#### Gelen sayfadan hizmet emri atanan 'Kurum Tipi' ve 'Kurum Adı' yeniden değişiklik yapılarak 'Güncelle' butonuna basılır. (Şekil 11)

| ١    | T.C. Sağlık Bakanlığı  |                                     |                                                                  |                                       | 2 * =          |
|------|------------------------|-------------------------------------|------------------------------------------------------------------|---------------------------------------|----------------|
|      |                        | ☑ Hasta Bilgileri                   |                                                                  |                                       | - Z            |
| e 🖻  | vde Sağlık 🛛 🕀         | Hasta TC. No :                      | _                                                                |                                       |                |
| - 4  | Anasayfa               | Hasta Ad-Soyad :                    |                                                                  |                                       |                |
| - E  | Başvurular             | Hasta Telefon Numarasi :            | (213) 123 12 31 hastaya ait diğer telefon numaraları: , (213) 12 | 'Kurum Tipi' ve                       |                |
|      | Hizmet Emirlen         | Hastanın Başvurudaki Beyan Adresi : | bağcılar istanbul                                                | 'Atanan Kurum'<br>yeniden seçilir.(1) |                |
|      | Hizmet Sürecleri       | Hastanın Hizmet Alacağı İI :        | ISTANBUL                                                         |                                       |                |
| - Is | statistikler           | Hastanın Hizmet Alacağı İlçe :      | BAĞCILAR                                                         |                                       |                |
|      | Evde Sağlık Raporlar 🛛 |                                     |                                                                  |                                       |                |
|      |                        | 🕼 Atanan Kurum                      | - 2                                                              | ☞ Diğer Bilgiler                      | - Z            |
|      |                        | Kurum Tipi                          |                                                                  | Hizmet Emir Tarihi                    |                |
|      |                        | Hastane                             | •                                                                | 06.08.2017                            | -              |
|      |                        | Atanan Kurum                        |                                                                  | Açıklama                              |                |
|      |                        | İSTANBUL T.C. SB. BAKIRKÖY BÖLGESİ  | KHB. SBÜ. BAĞCILAR EĞİTİM VE ARAŞTIRMA HASTANESİ                 |                                       |                |
|      |                        |                                     |                                                                  |                                       | A              |
|      |                        |                                     |                                                                  |                                       |                |
|      |                        |                                     |                                                                  |                                       |                |
|      |                        |                                     |                                                                  |                                       |                |
|      |                        | Gidilme Durumu Listesi              |                                                                  |                                       | - 2            |
|      |                        | Excelle aktar                       |                                                                  |                                       | 10 🔻           |
|      |                        | İzlem Tarihi                        |                                                                  | C Kurum Adı                           | \$             |
|      |                        |                                     | Arama sonucun                                                    | da kayıt bulunamadı                   |                |
|      |                        | Gösterilen 0 to 0 of 0 Kayıt        |                                                                  |                                       | önceki sonraki |
|      |                        |                                     |                                                                  |                                       |                |
|      |                        |                                     |                                                                  |                                       | 2 Güncelle     |
|      |                        |                                     |                                                                  |                                       |                |

Şekil 11

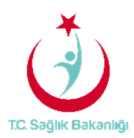

Sol menüde bulunan başvurulara tıklanarak hasta hakkında daha önceden girilmiş olan hasta takip ve değerlendirme notlarının görülebilmesi için işlemlerden 'Hizmet Sürecine' tıklanır. (Şekil12)

| ( | 🕉 TC. Səğlık Bəkənlığı                                     |                                          |                    |                          |                     |                                  |                                   |               |                 |       |                                                                                     |               |                       |                     |                                                                                                    |                                      | C                                                     | •        |
|---|------------------------------------------------------------|------------------------------------------|--------------------|--------------------------|---------------------|----------------------------------|-----------------------------------|---------------|-----------------|-------|-------------------------------------------------------------------------------------|---------------|-----------------------|---------------------|----------------------------------------------------------------------------------------------------|--------------------------------------|-------------------------------------------------------|----------|
|   |                                                            | C Hizmet emri atam                       | ası yapılan / y    | apılmayı b               | ekleyen başvu       | ıru kayıtları                    |                                   |               |                 |       |                                                                                     |               |                       |                     |                                                                                                    |                                      |                                                       | Q Ara    |
| ũ | Evde Sağlık 🛛 🕀                                            | Excelle aktar                            |                    |                          |                     |                                  |                                   |               |                 |       |                                                                                     |               |                       |                     |                                                                                                    |                                      |                                                       | 10 🔻     |
|   | - Anasayfa<br>- Başvurular 1                               | Hizmet Emri Ataması 🔿<br>İçin Kalan Süre | Başvuru 🔿<br>Durum | Süreç 🔿<br>Durumu        | Başvuru 🔿<br>Tarihi | Hastanın<br>Hizmet<br>Alacağı İl | Hastanın Hizmet )<br>Alacağı İlçe | ි<br>Hasta TC | Pasaport)<br>No | Hasta | ි<br>Hasta Telefon                                                                  | ်<br>Başvuran | Başvuran)<br>Telefon  | Hasta Aranma Ourumu | Son Hizmet Emri O<br>Atanan Kurum                                                                     | Vefat<br>Tarihi                      | े<br>İşlem                                            | Onay/Red |
|   | - Hizmet Emirteri<br>- Hizmet Süreçleri<br>- İstatistikler | Hizmet Emri Atandı                       | Onaylandı          | Süreç<br>Devam<br>Ediyor | 06.08.2017          | ÍSTANBUL                         | BAĞCILAR                          | -             |                 | =     | (213) 123 12 31<br>hastaya alt diğer<br>telefon<br>numaralan: ,<br>(213) 123 13 12  | =             | (131)<br>232 13<br>12 | Hasta Arandı        | İSTANBUL T.C. SB.<br>BAKIRKÖY<br>EĞİTİM VE<br>ARAŞTIRMA<br>HASTANESİ                                  | Hizmet<br>Başvur<br>Emri D<br>Başvur | İştemler•<br>Süreci<br>u Düzenle<br>üzenle<br>u Formu |          |
|   | - 🔳 Evde Sağlık Raporlar 🐵                                 |                                          | Onaylandı          | Süreç<br>Bitti           | 05.08.2017          | ÍSTANBUL                         | BAĞCILAR                          | _             |                 | =     | (123) 123 12 32<br>hastaya alt diğer<br>telefon<br>numaraları: ,<br>(432) 342 34 23 | -             | (123)<br>123 12<br>31 | Hasta Arandı        | İSTANBUL T.C. SB.<br>BAKIRKÖY<br>BÖLGESİ KHB.<br>SBÜ. BAĞCILAR<br>EĞİTİM VE<br>ARAŞTIRMA<br>HASTANESİ | - 39.0                               | İşlemler <del>-</del>                                 |          |

#### Şekil 12

Hizmet süreçleri sayfasından bulunan 'Bireyin ilk izlemlerinde girilen Hasta Takip ve Değerlendirme Notlarının tümünü görmek için tıklayın' yazısına seçilir.(Şekil 13)

| TC. Səğlık Bəkənlığı                 |                                         |                                                                         | 2 ♥ ≡  |
|--------------------------------------|-----------------------------------------|-------------------------------------------------------------------------|--------|
|                                      | Hizmet Süreçleri                        |                                                                         | < Geri |
| Anasayfa                             | 𝕜 Başvuru Bilgileri                     |                                                                         | - 2    |
| - Başvurular                         | Hasta TC. No :                          |                                                                         |        |
| - Hizmet Emirleri                    | Hasta Adı :                             |                                                                         |        |
|                                      | Hasta Soyadı :                          | —                                                                       |        |
| <ul> <li>Hizmet Süreçleri</li> </ul> | Hasta Telefon Numarası :                | (312) 312 31 23 hastaya ait diğer telefon numaraları: , (123) 123 12 31 |        |
| - Istatistiker                       | Hastanın Başvurudaki Beyan Adresi :     | bağcılar istanbul                                                       |        |
|                                      | Başvuran Adı :                          |                                                                         |        |
|                                      | Başvuran Soyadı :                       |                                                                         |        |
|                                      | Hasta İle Yakınlık :                    |                                                                         |        |
|                                      | Süreç Durumu :                          | Süreç Devam Ediyor                                                      |        |
|                                      | Hikaye :                                | Hikaye alındı                                                           |        |
|                                      | Şikayet :                               | Şikayet test                                                            |        |
|                                      | Alınan Notlar :                         |                                                                         |        |
|                                      | Başvuru Kaydını Oluşturan Kişi :        |                                                                         |        |
|                                      |                                         |                                                                         |        |
|                                      | Ø ilk izlem                             |                                                                         | - 21   |
|                                      | Birevin izlemlerinde girilen "Hasta Tak | p ve Deberlendirme Notlan" nin tümünü görmek icin tiklavın              |        |
|                                      |                                         |                                                                         |        |
|                                      | Tarih :                                 | Delivitation                                                            |        |
|                                      | Table Delone (https://www.ifec.th/2)    | Delisionemia                                                            |        |
|                                      | Securi Destels Lizzet Mar Ma2           |                                                                         |        |
|                                      | Susyal Destek Hizmet Var Mirr:          | Demanterns                                                              |        |
|                                      | Psikolojik Destek Ihtiyacı Var Mi? :    | Beintimemiş                                                             |        |
|                                      | Konsültasyon İhtiyacı Var Mı? :         | Belirtimemiş                                                            |        |

Şekil 13

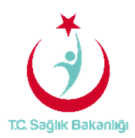

Hasta takip ve değerlendirme notları sayfası gelir ve hastanın izlemlerinde daha önce girilmiş olan notlar bu sayfada detaylı olarak görüntülenir. Bu belgeyi 'Word, Excel ya da PDF' olarak kayıt edilebilir ve yazdırılabilmektedir.(Şekil 14)

| TC. Səğlık Bəkənlığı |                                                               |                  |                                                                            | 2 (* = |
|----------------------|---------------------------------------------------------------|------------------|----------------------------------------------------------------------------|--------|
|                      | Hasta Takip ve Değerke di substarı                            |                  | Hasta Takip ve<br>Değerlendirme Notları<br>yazdırılabilir.                 | < Geri |
|                      | Hasta Takip ve Değerlen belgesi olarak kayıt edilebilmektedir |                  |                                                                            |        |
|                      | 14 4 1 of 2? 🕨 🔰 💠 👘 Find y                                   | 🖳 📀 🗟            |                                                                            |        |
|                      |                                                               | PDF<br>Word Sa   | ğlık Bəkənlığı<br>30.07.2017 16.22<br>Hasta Takip ve Değerlendirme Notları |        |
|                      |                                                               | Hasta Ad-Soyad : |                                                                            |        |
|                      |                                                               | İzlem Tarihi     | Not                                                                        |        |
|                      |                                                               | 30.07.2017       | Hasta Takip ve Değerlendirme Notu                                          |        |
|                      |                                                               | 30.07.2017       | Hasta Takip ve Değerlendirme Notu                                          |        |
|                      |                                                               | 29.07.2017       | Hasta Takip ve Değerlendirme Notu test                                     |        |
|                      |                                                               | 29.07.2017       | Hasta Takip ve Değerlendirme Notu test                                     |        |
|                      |                                                               | 18.07.2017       | Hasta Takip ve Değerlendirme Notu tester                                   |        |
|                      |                                                               | 18.07.2017       | sdfsdf                                                                     |        |
|                      |                                                               | 17.07.2017       | İzlem notu girilmemiş.                                                     |        |
|                      |                                                               | 17.07.2017       | İzlem notu girilmemiş.                                                     |        |
|                      |                                                               | 17.07.2017       | İzlem notu girilmemiş.                                                     |        |
|                      |                                                               | 17.07.2017       | İzlem notu girilmemiş.                                                     |        |
|                      |                                                               | 12.07.2017       | Hasta Takip ve Değerlendirme Notu                                          |        |
|                      |                                                               | 12.07.2017       | Hasta Takip ve Değerlendirme Notu tester                                   |        |
|                      |                                                               | 12.07.2017       | Hasta Takip ve Değerlendirme Notu                                          |        |
|                      |                                                               | 12.07.2017       | Hasta Takip ve Değerlendirme Notu                                          |        |
|                      |                                                               | 07.07.2017       | Hasta Takip ve Değerlendirme Notu                                          |        |
|                      |                                                               | 07.07.2017       | Hasta Takip ve Değerlendirme Notu tester                                   |        |
|                      |                                                               | 07.07.2017       | Hasta Takip ve Değerlendirme Notu                                          |        |
|                      |                                                               | 06.07.2017       | Hasta Takip ve Değerlendirme Notu                                          |        |
|                      |                                                               | 06.07.2017       | Hasta Takip ve Değerlendirme Notu tester                                   |        |
|                      |                                                               | 06.07.2017       | Hasta Takip ve Değerlendirme Notu tester                                   |        |

Şekil 14

Hizmet emri verme işlemi gerçekleştirildikten sonra 24 saatten geriye doğru sayma işleminin otomatik olarak başladığı sol menüde yer alan 'Hizmet Emirleri' sayfasından 'Hasta TC Kimlik numarası' girişi yapılarak izlem girilen girilmeyi bekleyen hizmet emri kayıtları listesinden 'Ara' butonuna tıklanarak bilgileri görülür.(Şekil 15)

| TC. Sağlık Bakanlığı                   |                                                                   |                                                                  |                              |                                                                      |                                                |                               |                                                                                       |                     |                                                                                                    |                                |                             |                              |                                      | C                              | •                        | =               |
|----------------------------------------|-------------------------------------------------------------------|------------------------------------------------------------------|------------------------------|----------------------------------------------------------------------|------------------------------------------------|-------------------------------|---------------------------------------------------------------------------------------|---------------------|----------------------------------------------------------------------------------------------------|--------------------------------|-----------------------------|------------------------------|--------------------------------------|--------------------------------|--------------------------|-----------------|
|                                        | <b>Q</b> Arama                                                    |                                                                  |                              |                                                                      |                                                |                               |                                                                                       |                     |                                                                                                    |                                |                             |                              | Ø İşler                              | n ? Bilgi                      | -                        | 2               |
| Evde Sağlık Anasayfa Bonumular         | i Kamu Hast<br>gerekmekted                                        | taneleri Sürecin<br>dir. TSM'lere ata                            | e geçilmede<br>anan hizmet ( | n önce TSM'ler<br>emirlerini "Karr                                   | r üzerine a<br>nu Hastane                      | tanmı:<br>teri S <sup>i</sup> | Hastanın TC kimlik<br>numarası yazılır. (2)                                           |                     | dinasyon Merkezi kullanıcısı tarafından i<br>çeneğini seçerek ya da "Kurum Tip" ve "                        | lgi Hastane,#<br>Emir Atanan I | SM ve ADSN<br>Kurum" alanır | 1 'lere atar<br>ndan filtrek | acak şekilde gü<br>eyerek listeye ge | ncellenmesi<br>tirebilirsiniz. |                          | l               |
| - Başvurular                           | Hasta TC Kim                                                      | lik Numarası                                                     |                              |                                                                      | нь                                             | -mir Ba                       | şlangıç Tarihi                                                                        |                     | Hizmet Emir Bitiş Tarihi                                                                                    |                                | Kamu                        | Hastanel                     | eri Süreci (15                       | .08.2017 itib                  | aren)                    |                 |
|                                        |                                                                   | •                                                                |                              |                                                                      | Tarit                                          | Seçiniz                       |                                                                                       | t                   | Tarih Seçiniz                                                                                               | Ċ                              | Eve                         | et                           |                                      |                                |                          |                 |
| <ul> <li>Hizmet S üre çleri</li> </ul> | SYSOnline'a G                                                     | Sönderildi Mi?                                                   |                              |                                                                      | Hasta                                          | Vefat Dur                     | umu                                                                                   |                     | Kurum Tipi                                                                                                  |                                |                             |                              |                                      |                                |                          |                 |
| – İstatistikler                        | Lütfen Seçir                                                      | niz                                                              |                              | ٠                                                                    | Lot                                            | en Seçiniz                    |                                                                                       | •                   | Lütfen Seçiniz                                                                                              |                                | ۲                           |                              |                                      |                                |                          |                 |
| – 🔳 Evde Sağlık Raporlar 🛛 🖽           |                                                                   |                                                                  |                              |                                                                      |                                                |                               |                                                                                       |                     |                                                                                                    |                                |                             |                              |                                      | Temizle                        |                          |                 |
|                                        | Hizmet Em     izlem Durumu(2     Gösterilen 0 to     izlem Girlle | nri ataması ya<br>14 Saat) ( Hiz<br>10 of 0 Kayıt<br>14 Girilmey | pildiktan so<br>met Emir Tar | nra 24 saat g<br>ihi () To No()<br>Hizmet atan<br>saatten g<br>işlem | Pasapori<br>dıktan se<br>eriye sa<br>i başlar. | No Ha<br>No Ha<br>Onra 24     | gmen "Izlem" girilmeyen kayıtlar<br>sta Ad Hasta Soyad Emri Atay<br>Arama sonucu      | <b>an</b> ⊖<br>unda | Emir Atanan Kurum 🚫 Vefat Tarihi 🔾 t<br>Kayıt bulunamadı                                                    | iYSOnline'a G                  | önderildi Mi?               | izten                        | ) Yapılmama Nec                      | Ini C Düze                     | Q /<br>nle() :<br>sonrak | va<br>▼<br>Sii¢ |
|                                        | İzlem<br>Girilmesi İçin                                           | Hizmet                                                           |                              | Pasaport                                                             | Hasta O                                        | Hasta                         |                                                                                       | 0                   |                                                                                                    | Bir<br>Sonraki<br>izlem        | Bir<br>Sonraki<br>Hizmet    | Vefat                        | SYSOnline'a<br>Gönderildi            | 1                              | 0                        | •               |
|                                        | Kalan Süre                                                        | Emir Tarihi<br>03.08.2017                                        |                              | No                                                                   | Ad                                             | Soyad                         | Emri Atayan<br>İSTANBUL İL SAĞLIK MÜDÜRLÜĞÜ<br>3.BÖLGE KAMU HASTANELERİ<br>BAŞKANLIĞI | is<br>Ki<br>A       | IMIF Atanan Kurum<br>ITANBUL T.C. SB. BAKIRKÖY BÖLGESİ<br>HB. SBÜ. BAĞCILAR EĞİTİM VE<br>RAŞTIRMA HASTANESİ | Tarihi                         | Intiyaci                    | Tarihi                       | MI?<br>Hayır                         | Düzenle                        | SII                      |                 |
|                                        | Gösterilen 1 -                                                    | 1 Toplam 1 Ka                                                    | yrt                          |                                                                      |                                                |                               |                                                                                       |                     |                                                                                                    |                                |                             |                              |                                      | önceki 1                       | sonrak                   | 1               |

*Şekil 15* Sayfa 10

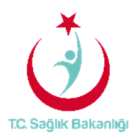

Koordinasyon merkezi kullanıcısı 15 dk. içerisinde hizmet emrini atama işlemlerinin gerçekleştirilmediği durumlarda sistem otomatik olarak kilitlenir. 'Hizmet Emri Atanmayan Başvuru Uyarısı' şeklinde sarı zeminde uyarı yazısı çıkar sistem üzerinden kilit açılana kadar herhangi bir şekilde işlem yapılamaz. (Şekil 16)

| TC. Sağlık Bakanlığı                |                                     |                           |                        |                     |                                    |                                |                  |               |                                                       |          |                       | 3                      |                                      |
|-------------------------------------|-------------------------------------|---------------------------|------------------------|---------------------|------------------------------------|--------------------------------|------------------|---------------|-------------------------------------------------------|----------|-----------------------|------------------------|--------------------------------------|
|                                     | Başvuru Kayıtları                   |                           |                        |                     |                                    |                                |                  |               |                                                       |          |                       |                        | < Geri                               |
| E Evoe Sagiik                       |                                     |                           |                        |                     |                                    |                                |                  |               |                                                       |          |                       |                        |                                      |
| – Anasayfa                          | Q Arama                             |                           |                        |                     |                                    |                                |                  |               |                                                       |          | O İşi                 | lem ? Bilg             | - Z                                  |
| – Başvurular                        | Hastanın Hizmet Alacağı İl          |                           | Hastanın H             | lizmet Alacağ       | ıı İlçe                            | Ku                             | Kurum            |               |                                                       |          | TC Kimlik N           | lumarası               |                                      |
| <ul> <li>Hizmet Emirleri</li> </ul> | İSTANBUL                            | ۲                         | Lütfen S               | leçiniz             |                                    | <b>T</b> }                     |                  |               |                                                       |          |                       |                        |                                      |
|                                     |                                     |                           |                        |                     |                                    | -                              | • •              |               |                                                       | -        |                       |                        |                                      |
| – Hizmet Saçleri                    |                                     |                           |                        |                     |                                    |                                |                  |               |                                                       |          |                       |                        |                                      |
| l statistik                         | Hizmet Emri Durumu<br>Hizmet Emri / | Atanmavan Ba              | Süreç Dun<br>ASVLIRI İ | Ivarisi             |                                    |                                |                  |               |                                                       |          |                       |                        | _                                    |
| 👘 🗄 Evd 🖬 ĝlik Raporlar 🛞           | UYARI: 15 dakika içeri              | sinde Hizmet Emri atan    | ması yapılmay          | yan 16 kaydını      | z vardır. Bu ne                    | denle işlem yapa               | mazsınız. 'Koord | inasyon Merke | zi Koordinatörü'                                      |          |                       |                        |                                      |
|                                     | rolüne sahip olan bir ku            | ullanıcıdan , sisteminizi | in açılmasını 1        | lalep edebilirsi    |                                    |                                |                  |               |                                                       |          |                       |                        |                                      |
|                                     |                                     |                           |                        |                     |                                    |                                |                  |               |                                                       |          |                       |                        |                                      |
|                                     | Evet                                | ¥                         |                        |                     |                                    |                                |                  |               |                                                       |          |                       |                        |                                      |
|                                     |                                     |                           |                        |                     |                                    |                                |                  |               |                                                       |          |                       | Tamiala                |                                      |
|                                     |                                     |                           |                        |                     |                                    |                                |                  |               |                                                       |          |                       | Termizie               |                                      |
|                                     |                                     |                           |                        |                     |                                    |                                |                  |               |                                                       |          |                       |                        |                                      |
|                                     | 🔳 Başvuru Kayıtları                 |                           |                        |                     |                                    |                                |                  |               |                                                       |          |                       |                        |                                      |
|                                     | 🕼 Başvuru saatinden itiba           | aren 15 dk geçen, fak     | kat "Hizmet            | Emri Atamas         | i" yapılmayaı                      | n başvuru kayıt                | ları             |               |                                                       |          |                       |                        | <b>Q</b> Ara                         |
|                                     | Excel'e aktar                       |                           |                        |                     |                                    |                                |                  |               |                                                       |          |                       |                        | 10 🔹                                 |
|                                     | Hizmet Emri Ataması B               | Sü                        | ireç 🗘                 | Başvuru 🗘<br>Tarihi | Hastanın<br>Hizmet 🔅<br>Alacağı İl | Hastanın Hizme<br>Alacağı İlçe | t Hasta TC       | Hasta         | Hasta 🗘<br>Telefon                                    | Başvuran | Başvuran)<br>Telefon  | Hasta Aranm            | a Durumu                             |
|                                     | Hizmet Emri Atanmadı                | Karar Verilmedi) Be       | lirtilmemiş            | 15.07.2017          | ISTANBUL                           | BAĞCILAR                       |                  | 2             | (452) 345<br>23 45<br>hastaya ait<br>diğer<br>telefon | =        | (213)<br>123 12<br>31 | Hasta Ara<br>Hasta Ara | ndi Olarak Kayde<br>nmadi Olarak Kay |

Şekil 16

Koordinasyon merkezi kullanıcısı tarafından 15 dk. içerisinde hizmet emri ataması yapılamayan başvurular için başvuru kayıt sayfasında 'Hizmet Emri Ataması' yapılmayan listesinde görülür. (Şekil 17)

| TC. Səğlık Bəkənlığı                 |                              |                          |            |                              | _           |               |               | _             | _                  |                                         |          |                |                                    | _                          |           | 3 (⇔ Ξ    |  |
|--------------------------------------|------------------------------|--------------------------|------------|------------------------------|-------------|---------------|---------------|---------------|--------------------|-----------------------------------------|----------|----------------|------------------------------------|----------------------------|-----------|-----------|--|
|                                      | Başvuru Kayıtları            |                          |            |                              |             |               |               |               |                    |                                         |          |                |                                    |                            |           | < Geri    |  |
| 🛔 Evde Sağlık 🛛 🖯                    |                              |                          |            |                              |             |               |               |               |                    |                                         |          |                |                                    |                            |           |           |  |
| - Anasayfa                           | Q Arama                      |                          |            |                              |             |               |               |               |                    |                                         |          |                |                                    | ♦ İşlem ? Bilgi            |           |           |  |
| - Başvurular                         | Hastanın Hizmet Alacağı İl   |                          |            | Hastanın Hizmet Alacağı İlçe |             |               |               |               | Kurum              |                                         |          |                | Başvuran TC Kimlik Numa            | rasi                       |           |           |  |
| - Hizmet Emirleri                    | ÍSTANBUL                     |                          | *          | Lütfen Seçiniz 👻             |             |               |               |               | Kurum              | adı giriniz                             |          |                |                                    |                            |           |           |  |
|                                      | Hasta TC Kimlik Numarası     |                          |            | Hasta Tam Ad(Ad-Soyad)       |             |               |               |               | Başvuru            | ı Başlangıç Tarihi                      |          |                | Başvuru Bitiş Tarihi               |                            |           |           |  |
| <ul> <li>Hizmet Süreçleri</li> </ul> |                              |                          |            |                              |             |               |               |               | Tarih S            | Seçiniz                                 |          |                | Tarih Seçiniz                      |                            |           |           |  |
| – Ístatistilder                      | Hizmet Emri Durumu           |                          |            | Süreç Durum                  | nu          |               |               |               | Başvuru            | I Onay Durumu                           |          |                | Hasta Araması Yapıldı Mı?          |                            |           |           |  |
| – 🔳 Evde Sağlık Raporlar 🗉           | Lütfen Seçiniz               |                          | *          | Lütfen Seç                   | çiniz       |               |               | *             | Lütfer             | n Seçiniz                               |          |                | <ul> <li>Lütfen Seçiniz</li> </ul> |                            |           | ٠         |  |
|                                      | Hasta Vefat Durumu           |                          |            | Vefat Başlangıç Tarihi       |             |               |               |               | Vefat Bitiş Tarihi |                                         |          |                | SYSOnline'a Gönderildi Mi          | SYSOnline'a Gönderildi Mi? |           |           |  |
|                                      | Lütfen Seçiniz               |                          | ٣          | Tarih Seçiniz                |             |               |               | Tarih Seçiniz |                    |                                         |          | Lütfen Seçiniz | Lütfen Seçiniz                     |                            |           |           |  |
|                                      | Kamu Hastaneleri Süreci (:   | 15.08.2017 itibaren)     |            | Pasaport Numarasi            |             |               |               |               |                    |                                         |          |                |                                    |                            |           |           |  |
|                                      | Evet                         |                          | ٠          |                              |             |               |               |               |                    |                                         |          |                |                                    |                            |           |           |  |
|                                      |                              |                          |            |                              |             |               |               |               |                    |                                         |          |                |                                    |                            | Temi      | le        |  |
|                                      |                              |                          |            |                              |             |               |               |               |                    |                                         |          |                |                                    |                            |           |           |  |
|                                      | 🔳 Başvuru Kayıtları          |                          |            |                              |             |               |               |               |                    |                                         |          |                |                                    |                            |           | 2         |  |
|                                      | 🕼 Başvuru saatinden itiba    | ren 15 dk geçen, fakat   | "Hizmet Em | iri Ataması" ya              | apılmayan t | başvuru kayıt | ları          |               |                    |                                         |          |                |                                    |                            |           | Q Ara     |  |
|                                      | Excelle aktar                |                          |            |                              |             |               |               |               |                    |                                         |          |                |                                    |                            |           | 10 •      |  |
|                                      |                              |                          |            | Mar                          | etanin      | Hastanin      |               |               |                    |                                         |          |                |                                    |                            |           |           |  |
|                                      | kirmet Emri Ataması Di       | Süreç                    | a Ba       | işvuru 🗘 Hiz                 | zmet )      | Hizmet O      | )<br>Hasta TC | Pasaport)     | )<br>Hasta         | Uasta Telefon                           | Dagaaraa | Başvuran)      | Uasta Aranma Durumu                | Vefat)                     | alam      | On Part   |  |
|                                      | Hizmet Emri Atanmadı         | Garar Verilmedi) Belirti | Imemis 03  | 08.2017 (ST                  | TANBUL      | BAĞCILAR      | nasta TC      | NO            | masta              | (231) 231 23 12                         | Daşvuran | (213)          | Hasta Arandi Olarak Kaudet         | Tariini I                  | igreen .  | Onay/Reu  |  |
|                                      |                              |                          |            |                              |             |               |               |               | —                  | hastaya ait diğer<br>telefon numaraları | _        | 123 12         | Hasta Aranmadi Olarak Kaydet       |                            | lşlemler• |           |  |
|                                      |                              |                          |            |                              |             |               |               |               |                    | (123) 123 12 31                         |          |                |                                    |                            |           |           |  |
|                                      | Gösterilen 1 - 1 Toplam 1 Ka | yıt                      |            |                              |             |               |               |               |                    |                                         |          |                |                                    |                            | önceki    | 1 sonraki |  |
|                                      |                              |                          |            |                              |             |               |               |               |                    |                                         |          |                |                                    |                            | _         |           |  |

Şekil 17

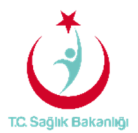

Kamu Hastaneleri sürecine geçilmeden önce TSM'ler üzerine atanmış ve izlem girilmemiş olan hizmet emirlerinin KHGM Koordinasyon Merkezi kullanıcısı tarafından ilgili KHGM Hastane, ASM ve KHGM ADSM'lere atanacak şekilde güncellenebilmesi için sol menüde yer alan hizmet emirleri sayfasından 'Kamu Hastaneleri Süreci (15.08.2017 itibaren)' alanında 'Hayır' seçeneğini seçilir. Daha sonrasında 'Kurum Tipi' ve 'Emir Atanan Kurum' seçilerek 'Ara' butonuna basılır. Gelen Hizmet emirleri listesinden başvuruya ulaşılır ve 'Düzenle' butonuna tıklayarak hizmet emri atama işlemlerini gerçekleştirilebilmektedir. (Şekil 18)

| TC Sağlık Bakanlığı                                                                            |                                                                                                    |                                                                                                    |                                                                                                    |                                                                          | 2 🔿 🚍                                                                                           |
|------------------------------------------------------------------------------------------------|----------------------------------------------------------------------------------------------------|----------------------------------------------------------------------------------------------------|----------------------------------------------------------------------------------------------------|--------------------------------------------------------------------------|-------------------------------------------------------------------------------------------------|
|                                                                                                | Hizmet Emirleri                                                                                                    |                                                                                                    |                                                                                                    |                                                                          | < Geri                                                                                          |
| <ul> <li>Evde Sağlık</li> <li>Anasayfa</li> <li>Başvurular</li> <li>Hizmet Emirleri</li> </ul> | Q. Arama<br>i Kamu Hastaneleri Sürecine gecilmeden ö                                                                                 | nce TSMIer üzerine atanmış ve izlem neimenşiş olanı.                                                  | Daha önce kaydi yapılmış olan<br>başvuru kayıtların<br>görüntülenebilmesi için aşağıdaki<br>bilgiler doldurularak 'ARA'<br>butonuna tıklanır. | tane ASM ve ADSN                                                         | O Işlem 7 Bilgi — 🖍                                                                             |
| - Hizmet Süreçleri<br>- İstatistikler                                                          | gerekmektedir. TSMiere atanan hizmet em<br>Hasta TC Kimilik Numarası                                                                 | rlerini "Kamu Hastaneleri Süreci (15.08.2107/baren)"<br>Hizmet Emir Başlangıç Tarihi<br>Tarih Seçiniz | Alatimmuun revene segenegae segenen ya uu ruul<br>Hizmet Emir Bitiş Tarihi<br>Tarih Seginiz                                                   | aum Tip" ve construction a Kurum" alanın<br>Kurum" alanın<br>Kamu<br>Hay | ndan filtrekeyerek listeye getirebilirsiniz.<br>Hastaneleri Süreci (15.08.2017 itibaren)<br>yır |
| - III Evde Sağlık Raporlar ⊞                                                                   | SYSOnline'a Gönderildi Mi?                                                                                                    | Hasta Vefat Durumu                                                                                    | Kurum Tipi                                                                                                    | Emir                                                                     | Atanan Kurum                                                                                    |
|                                                                                                | Hizmet Emirleri     Zr Hizmet Emirleri     Zr Jizmet Emirl ataması yapıldıktan sonra     Zr Jizlem Girilen / Girilmeyi bekleyen "Hiz | ı 24 saat geçmiş olmasına rağmen "İzlem" girilme<br>net Emri" kayıtları                               | eyen kayıtlar                                                                                                    |                                                                          | 2 Q. Ars                                                                                        |

Şekil 18

#### 4. BAŞVURU SÜRECİ SONLANDIRMA

Başvurular sayfasından hizmet emri ataması yapılan/yapılmayı bekleyen başvuru kayıtlarında bulunan işlemlerden 'Hizmet Süreci' ne tıklanır.(Şekil 19)

|   | 🕘 T.C. Səğlık Bəkənlığı                                    |                                          |                                                                                |                          |                     |                                  |                                   |               |                 |            |                                                                                    |          |                       |                        |                                                                                                    |                                      | £                                                          |          |
|---|------------------------------------------------------------|------------------------------------------|--------------------------------------------------------------------------------|--------------------------|---------------------|----------------------------------|-----------------------------------|---------------|-----------------|------------|------------------------------------------------------------------------------------|----------|-----------------------|------------------------|----------------------------------------------------------------------------------------------------|--------------------------------------|------------------------------------------------------------|----------|
| ¢ | 🖸 Evde Sağlık 🛛                                            | C Hizmet emri atan<br>Excele aktar       | tizmet emri atamasi yapilan / yapilmayi bekleyen bapuru kayitlari<br>cole atar |                          |                     |                                  |                                   |               |                 |            |                                                                                    |          |                       |                        |                                                                                                    | <b>Q</b> Ara                         |                                                            |          |
|   | - Anasayfa<br>- Başvurular <b>1</b>                        | Hizmet Emri Ataması 🗘<br>İçin Kalan Süre | Başvuru 🗘<br>Durum                                                             | Süreç ()<br>Durumu       | Başvuru 🔿<br>Tarihi | Hastanın<br>Hizmet<br>Alacağı İl | Hastanın Hizmet )<br>Alacağı İlçe | ි<br>Hasta TC | Pasaport)<br>No | ි<br>Hasta | ි<br>Hasta Telefon                                                                 | Başvuran | Başvuran)<br>Telefon  | Hasta Aranma<br>Durumu | Son Hizmet Emri                                                                                       | Vefat)<br>Tarihi                     | े<br>İştem                                                 | Onay/Red |
|   | - Hizmet Emirleri<br>- Hizmet Süreçleri<br>- İstatistikler | Hizmet Emri Atandi                       | Onaylandı                                                                      | Süreç<br>Devam<br>Ediyor | 06.08.2017          | ÍSTANBUL                         | BAĞCILAR                          | _             |                 | =          | (213) 123 12 31<br>hastaya ait diğer<br>telefon<br>numaralan: ,<br>(213) 123 13 12 | =        | (131)<br>232 13<br>12 | Hasta Arandı           | ISTANBUL T.C. SB.<br>BAKIRKÖY<br>EĞİTİM VE<br>ARAŞTIRMA<br>HASTANESİ                                  | Hizmet<br>Başvur<br>Emri D<br>Başvur | İşlemler•<br>t Süreci<br>ru Düzenle<br>tüzenle<br>ru Formu |          |
|   | 🚽 Evde Sağlık Raporlar 🐵                                   |                                          | Onaylandı                                                                      | Süreç<br>Bitti           | 05.08.2017          | İSTANBUL                         | BAĞCILAR                          | _             |                 | =          | (123) 123 12 32<br>hastaya ait diğer<br>telefon<br>numaralan: ,<br>(432) 342 34 23 | =        | (123)<br>123 12<br>31 | Hasta Arandı           | İSTANBUL T.C. SB.<br>BAKIRKÖY<br>BÖLGESİ KHB.<br>SBÜ. BAĞCILAR<br>EĞİTİM VE<br>ARAŞTIRMA<br>HASTANESİ |                                      | İşlemler•                                                  |          |

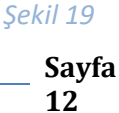

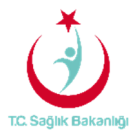

Hizmet Süreçleri sayfasının sonuç kısmından 'Başvuru Süreci devam ediyor' seçeneği 'Süreç Bitti' olarak seçildiğinde 'Sonuçlanma Tarihi ' ve 'Sonuçlanma Gerekçesi' seçenekleri otomatik olarak çıkar. (Şekil 20)

| onuçlanma Tarihi<br>Tarih Seçiniz |
|-----------------------------------|
|                                   |
| Kaydet                            |
| Т                                 |

| ~ | _  | 1.:1 | 2 | 0 |
|---|----|------|---|---|
| 2 | e. | KII  | 2 | υ |
| 3 |    |      |   |   |

Sonuç kısmından başvuru süreci 'Süreç Bitti' olarak seçilir. 'Sonuçlanma Tarihi' ve 'Sonuçlanma Gerekçesi' seçilerek 'Kaydet' butonuna basılarak süreç sonlandırma işlemi gerçekleştirilir.(Şekil 21)

|   | ₿ Sonuç          | - 2               |
|---|------------------|-------------------|
|   | Başvuru Süreci - | Sonuçlanma Tarihi |
| I | Süreç Bitti V    | 26.07.2017        |
| I | lyileşme 🔹       |                   |
| ŀ |                  |                   |
|   |                  | Kaydet            |
| L |                  |                   |

Şekil 21

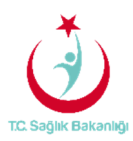

Sol menüde yer alan 'Hizmet Süreçlerine' tıklandığında hasta TC yada hasta ad-soyad yazılarak 'ARA' butonuna tıklanır.Hizmet emri ataması yapılmış başvuru kaydı gelir.(Şekil 22)

| TC. Sağlık Bakanlığı                |                                           |                                         |                                               | 2                                           | • =      |
|-------------------------------------|-------------------------------------------|-----------------------------------------|-----------------------------------------------|---------------------------------------------|----------|
| 📄 Evde Sağlık 🛛 🖨                   | Hizmet Süreçleri                          | Hasta TC kimlik<br>numarası girilir.(:  | 2)                                            | K                                           | Geri     |
| - Anasayfa                          | <b>Q</b> Arama                            |                                         |                                               | 🌣 İşlem 🛛 ? Bilgi                           | - 2      |
| - Başvurular                        | Kayıt Tarihi Başlangıç                    | Kayıt Tarihi Bitiş                      | Hasta TC Kimlik Numarası                      | Hasta Tam Ad(Ad-Soyad)                      |          |
| <ul> <li>Hizmet Emirleri</li> </ul> | Tarih Seçiniz                             | Tarih Seçiniz                           |                                               |                                             |          |
| Lizmet Süzecleri                    | İzlem Tarihi Başlangıç                    | İzlem Tarihi Bitiş                      | Süreç Durumu                                  | Kamu Hastaneleri Süreci (15.08.2017 itiba   | aren)    |
| - İstatistikler                     | Tanin Seçiniz                             | 'ARA' butonuna<br>tıklandığında 'Hizmet |                                               | EVel                                        |          |
| –                                   |                                           | Süreçleri' alanında<br>listelenir.      |                                               |                                             | Ala      |
|                                     | 🔲 Uissest försalari                       |                                         |                                               |                                             |          |
|                                     | Hizmet Sureçleri                          |                                         |                                               | 10                                          |          |
|                                     | Kaust Tavilai 🛆 İslam Tavilai 🛆 Ta Ma 🔷 k | daeta Adró Hasta Sauadró Súrea Durur    | nu 🔿 Dis Consold Hismat İbtiunas 🏠 Con Hismat | 10                                          | *        |
|                                     | 03.08.2017                                | Süreç Deva                              | m Ediyor Belirtilmemiş                        | et Alinan II v nasta Taş v Alie nekimi v Du | izenie 🗸 |
|                                     | Gösterilen 1 - 1 Toplam 1 Kayıt           |                                         |                                               | önceki 1 s                                  | onraki   |
|                                     |                                           |                                         |                                               |                                             |          |
|                                     |                                           |                                         |                                               |                                             |          |
|                                     |                                           |                                         |                                               |                                             |          |
|                                     |                                           |                                         |                                               |                                             |          |
|                                     |                                           |                                         |                                               |                                             | _        |

Şekil 22

Aynı ekran üzerinde hizmet emir atanmış başvuru kaydı için 'Düzenle' butonuna tıklanır. (Şekil 23) Gelen sayfa üzerinde hizmet sürecinin detaylarını görebilmenin dışında sonuç kısmında süreç sonlandırma işlemini de gerçekleştirebileceği alanda bulunmaktadır.(Şekil 24)

| ( | 🕉 T.C. Səğlik Bəkənliği              |                |                        |       |              |                 |                       |                               |                        |              |             |         |                       | Q          | •         |
|---|--------------------------------------|----------------|------------------------|-------|--------------|-----------------|-----------------------|-------------------------------|------------------------|--------------|-------------|---------|-----------------------|------------|-----------|
|   | Evde Sağlık 🛛                        | Hizmet S       | Süreçleri              |       |              |                 |                       |                               |                        |              |             |         |                       |            | < Geri    |
|   | - Anasayfa                           | <b>Q</b> Arama |                        |       |              |                 |                       |                               |                        |              |             |         | ¢ İşlem               | ? Bilgi    | - 2       |
|   | - Başvurular                         | Kayıt Tarihi   | Başlangıç              |       |              | Kayıt Tarihi Bi | tiş                   |                               | Hasta TC Kimlik M      | lumarası     |             | Hasta T | am Ad(Ad-Soyad)       |            |           |
|   | <ul> <li>Hizmet Emirleri</li> </ul>  | Tarih Seçir    | niz                    |       | <b>m</b>     | Tarih Seçiniz   |                       | <b>#</b>                      |                        |              |             |         |                       |            |           |
|   |                                      | İzlem Tarihi   | Başlangıç              |       |              | İzlem Tarihi Bi | tiş                   |                               | Süreç Durumu           |              |             | Kamu H  | lastaneleri Süreci (1 | 15.08.2017 | tibaren)  |
| I | <ul> <li>Hizmet Süreçleri</li> </ul> | Tarih Seçir    | niz                    |       | <b> </b>     | Tarih Seçiniz   |                       | <u></u>                       | Lütfen Seçiniz         |              |             | • Evet  |                       |            | ٣         |
|   | – İstatistikler                      |                |                        |       |              |                 |                       |                               |                        |              |             |         |                       | Temizle    | Ara       |
|   | -                                    |                |                        |       |              |                 |                       |                               |                        |              |             |         |                       |            |           |
|   |                                      | Hizmet S       | üreçleri               |       |              |                 |                       |                               |                        |              |             |         |                       |            | = x       |
|   |                                      | Excelle akta   | r                      |       |              |                 |                       |                               |                        |              |             |         |                       | 1          | 0 🔻       |
|   |                                      | Kayıt Tarihi   | İzlem Tarihi           | Tc No | Hasta<br>Adı | Hasta<br>Soyadı | Süreç Durumu          | Bir Sonraki Hizme<br>İhtiyacı | t Son Hizmet Alınan İl | Hasta<br>Yaş | Aile Hekimi |         |                       | 0          | Düzenle O |
|   |                                      | 27.10.2017     | 27/10/2017<br>10:46:10 | —     | -            | -               | Süreç Devam<br>Ediyor | Belirtilmemiş                 | ISTANBUL               | 27           |             | _       |                       |            | Düzenle   |
|   |                                      | Gösterilen 1   | - 1 Toplam 1 Kayı      | rt    |              |                 |                       |                               |                        |              |             |         | ō                     | nceki 1    | sonraki   |
|   |                                      |                |                        |       |              |                 |                       |                               |                        |              |             |         |                       |            |           |
|   |                                      |                |                        |       |              |                 |                       |                               |                        |              |             |         |                       |            |           |
|   |                                      |                |                        |       | _            |                 |                       |                               |                        |              |             |         |                       | _          | _         |

Şekil 23

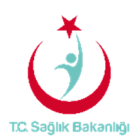

| TC. Səğlık Bəkənlığı                |                                                                                                    |  |  |  |  |  |  |  |  |  |  |
|-------------------------------------|----------------------------------------------------------------------------------------------------|--|--|--|--|--|--|--|--|--|--|
|                                     | Ø lzlem                                                                                                    |  |  |  |  |  |  |  |  |  |  |
| 🛔 Evde Sağlık 🛛 🖯                   | 10                                                                                                    |  |  |  |  |  |  |  |  |  |  |
| – Anasayfa<br>– Başvurular          | Izlem         Bası         Evde Saglik Hizmeti         Psikolojik Durum         Verilen         Bir Sonraki         Kullandığı         Kullancağu         Hizmeti         Açıklamayı           Tarih         Kurum         Ağı         Değerlendirmesi         Egitim         Hizmet Ihtiyaci         Cihazlar         Cihazlar         Nakii         Ii         Gör |  |  |  |  |  |  |  |  |  |  |
| <ul> <li>Hizmet Emirleri</li> </ul> | Arama sonucunda kayıt bulunamadı                                                                                                    |  |  |  |  |  |  |  |  |  |  |
|                                     | Gösterilen 0 to 0 of 0 Kayıt Ónceki sonraki                                                                                                    |  |  |  |  |  |  |  |  |  |  |
| Hizmet Süreçleri                    |                                                                                                    |  |  |  |  |  |  |  |  |  |  |
| - Istatistikler                     | 🖉 Hizmet Emirleri – 🖉                                                                                                    |  |  |  |  |  |  |  |  |  |  |
|                                     | Yeni Kayıt                                                                                                    |  |  |  |  |  |  |  |  |  |  |
|                                     | 10 •                                                                                                    |  |  |  |  |  |  |  |  |  |  |
|                                     | Aşağıdaki kısımda<br>Hizmet Emir<br>Tarihi Emri Atayan Surecinin tanan Kurum SYSOnline'a Gönderildi Mi? Sil                                                                                                    |  |  |  |  |  |  |  |  |  |  |
|                                     | 03/08/2017 istAnBul, Li SAČuk MDOBILOČU sonlandirilacağı alan ABULT C. SB. BAKIRKOY BÖLGESİ KHB. SBÜ. BAĞCILAR EĞİTİM VE Hayır SI<br>00.00.00 BAŞKANLIĞI AŞTIRMA HASTANESİ                                                                                                    |  |  |  |  |  |  |  |  |  |  |
|                                     | Gösterilen 1 - 1 Toplam 1 Kayıt dnceki 1 sonraki                                                                                                    |  |  |  |  |  |  |  |  |  |  |
|                                     | 🖉 sonuç                                                                                                    |  |  |  |  |  |  |  |  |  |  |
|                                     | Başvuru Süreci •                                                                                                    |  |  |  |  |  |  |  |  |  |  |
|                                     | Lütfen Seçiniz •                                                                                                    |  |  |  |  |  |  |  |  |  |  |
|                                     |                                                                                                    |  |  |  |  |  |  |  |  |  |  |
|                                     | Kaydet                                                                                                    |  |  |  |  |  |  |  |  |  |  |
|                                     |                                                                                                    |  |  |  |  |  |  |  |  |  |  |

Şekil 24

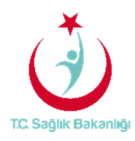

#### 5. İSTATİSTİKLER

Bu ekranda 'Koordinasyon Merkezi' kullanıcısı için çeşitli sayısal ve istatistiksel bilgiler yer almaktadır. (Şekil 25)

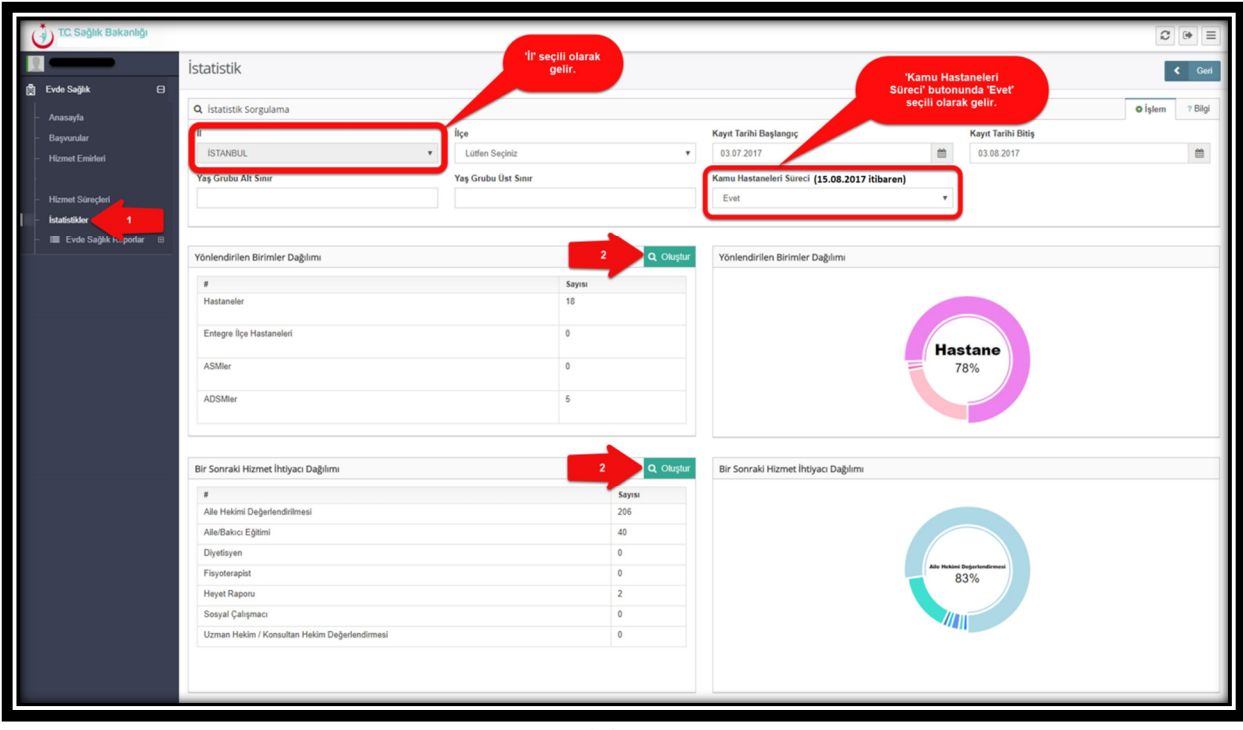

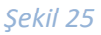

**Not;** İstatistik sayfasında 'KHGM Koordinasyon Merkezi' kullanıcısı yalnızca kendi ilinde bulunan kurumların bilgilerini görüntüler. İstanbul 6 bölgeden oluşması nedeniyle kendi bölgesi içerisindeki verileri görüntüler. Aynı zamanda anasayfa ekranında olduğu gibi istatistik sayfasında da 'Kamu Hastaneleri Süreci' butonu seçili olarak gelir.

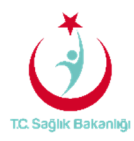

#### 6. RAPORLAR

a. **Tüm Başvurular Raporu:** İlçe Adı, Başvuru sayısı, Kabul Sayısı, Kabul Yüzdesi ve Ziyaret Sayısı yer alır. (Şekil 26)

| Č | TC. Sağlık Bakanlığı            |                    |                              |                |          |                        |                             |                  |                                               |
|---|---------------------------------|--------------------|------------------------------|----------------|----------|------------------------|-----------------------------|------------------|-----------------------------------------------|
|   | Evde Saölık A                   | Tüm Başvurular     | 'İI' seçili olaral<br>gelir. |                |          |                        |                             |                  | < Geri                                        |
| 3 | Anasayfa                        | ▼ Filtrele         |                              |                |          |                        |                             |                  |                                               |
| Ľ | Başvurular<br>Hizmet Emirleri   | II<br>ISTANBUL     | İlçe<br>Lütfen Seçiniz       |                | •        | Kurum Tipi<br>Lütfen t | 'Kamu Hasta<br>Süreci' buto | nneleri<br>nunda | Kurum Kurum adı giriniz                       |
|   |                                 | Hastalık Grubu     | Alt Hastalık Grubu           |                |          | Yaş Grubu A            | gelir.                      | Olarak           | Yaş Grubu Üst Sınır                           |
| - | Hizmet Süreçleri                | Lütfen Seçiniz 🔻   | Lütfen Seçiniz               |                | ٠        |                        |                             |                  |                                               |
| Ē | Istatistikler                   | Başlangıç Tarihi   | Bitiş Tarihi                 |                |          | Cinsiyet               |                             |                  | Kamu Hastaneleri Süreci (15.08.2017 itibaren) |
|   | Tüm Bassunilar                  | Tarih Seçiniz      | Tarih Seçiniz                |                | <u></u>  | Lütfen Seçiniz         |                             | *                | Evet •                                        |
|   | Yeni Başvurular                 |                    |                              |                |          |                        |                             |                  |                                               |
|   | Aktif Hasta                     |                    |                              |                |          |                        |                             |                  | 2 Rapor Oluştur                               |
|   | Yatağa Bağımlılık               |                    |                              |                |          |                        |                             |                  |                                               |
|   | Hastalık Gruplarına Göre        | D obstanla Dava    |                              |                |          |                        |                             |                  |                                               |
|   | İzlem Gönderilmeyen<br>Süreçler | Oluşturulan kapor  |                              | 0              |          |                        |                             |                  |                                               |
|   |                                 | 4 4 1 of 1 ≽ ≽   4 | Find   Next 🛃 - 🚱            |                |          |                        |                             |                  |                                               |
|   |                                 |                    | TC. Səğlık Bə                | kanlığı<br>İS  | TANBUL - | Tüm İlçeler            |                             | 03.08.2017 21:02 |                                               |
|   |                                 |                    | Adı                          | Başvuru Sayısı | Kabul Sa | yısı Kab               | oul Yüzdesi Zi              | yaret Sayısı     |                                               |
|   |                                 |                    | BAĞCILAR                     | 57             | 49       | 85                     | 24                          | 4                |                                               |
|   |                                 |                    | DATIVELIEVLER                | 13             | 12       | 92                     | 1                           | 3                |                                               |

Şekil 26

**Not;** İstanbul 6 bölgeden oluşması nedeniyle yalnızca kendi bölgesi içerisindeki kurumları için raporlama gerçekleştirebilir. Evde Sağlık raporlarında 'İl' seçimi seçili olarak gelir. Ayrıca anasayfa ekranında olduğu gibi 'Kamu Hastaneleri Süreci' butonunda 'Evet' seçili olarak gelir.

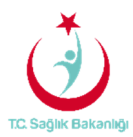

b. **Yeni Başvurular Raporu;** Başvuru durumu onaylanmış olan başvuru sayısı ve başvuruyu yapan kurum adı yer alır. (Şekil 27)

| TC. Sağlık Bakanlığı                 |                   |                               |                              |                                               |         |                                               |
|--------------------------------------|-------------------|-------------------------------|------------------------------|-----------------------------------------------|---------|-----------------------------------------------|
|                                      | Yeni Başvurular   |                               |                              |                                               |         | < Geri                                        |
| 📋 Evde Sağlık 🛛 🖯                    | Tittala           |                               |                              |                                               |         | 1                                             |
| – Anasayfa                           | i Fildele         |                               |                              |                                               |         |                                               |
| - Başvurular                         |                   | liçe                          |                              | Kurum Tipi / Yalnizca Kurum aramak için kulla | nilir   | Kurum                                         |
| - Hizmet Emirlen                     | IDIALDOL .        | Lonon Ouçiniz                 |                              | conon ocymic                                  |         | Norum dan gimme                               |
| <ul> <li>Hizmet Sürecleri</li> </ul> | Hastalik Grubu    | Alt Hastalık Grubu            |                              | Yaş Grubu Alt Sınır                           |         | Yaş Grubu Üst Sınır                           |
| - İstatistikler                      | Luuen Seymz       | Lutien Seçiniz                |                              |                                               |         |                                               |
| - 🔳 Evde Sağlık Raporlar 🛛 🗎         | Başlangıç Tarihi  | Bitiş Tarihi<br>Tarih Saciniz | ~                            | Cinsiyet                                      |         | Kamu Hastaneleri Sureci (15.08.2017 itibaren) |
| Tüm Başvurular                       | Tanni Seçiniz.    | Tanin Seçiniz                 |                              | cuten Seçinz                                  | •       | Ever                                          |
| Yeni Başvurular 1                    |                   |                               |                              |                                               |         |                                               |
| Aktif Hasta                          |                   |                               |                              |                                               |         | 2 Rapor Oluştur                               |
| Yatağa Bağımlılık                    |                   |                               |                              |                                               |         |                                               |
| Hastalık Gruplarına Göre             | Olusturulan Rapor |                               |                              |                                               |         |                                               |
| Izlem Gönderilmeyen<br>Süreçler      |                   | Find   Next                   |                              |                                               |         |                                               |
|                                      |                   |                               |                              |                                               |         |                                               |
|                                      |                   | *                             |                              | 02.09.201                                     | 1 21-27 |                                               |
|                                      |                   |                               |                              | 03.00.201                                     | 41.47   |                                               |
|                                      |                   |                               | ISTANBUL -                   | Tüm İlçeler                                   |         |                                               |
|                                      |                   |                               |                              |                                               |         |                                               |
|                                      |                   | Adı<br>BAĞCILAR               | Yeni Kayıt Yapılmış Ha<br>49 | sta Sayısı                                    |         |                                               |
|                                      |                   | BAHÇELİEVLER                  | 12                           |                                               |         |                                               |
|                                      |                   |                               |                              |                                               |         |                                               |
|                                      |                   |                               |                              |                                               |         |                                               |
|                                      |                   |                               |                              |                                               |         |                                               |
|                                      |                   |                               |                              |                                               |         |                                               |

Şekil 27

c. Aktif Hasta Raporu; Süreci devam eden başvuruların sayısı ve başvuruyu yapan kurum adı yer alır.(Şekil 28)

| TC. Səğlık Bəkənlığı                                                  |                                                             |                                        |                                                                      | 2 • =                                         |  |  |  |  |  |  |  |  |
|-----------------------------------------------------------------------|-------------------------------------------------------------|----------------------------------------|----------------------------------------------------------------------|-----------------------------------------------|--|--|--|--|--|--|--|--|
|                                                                       | Aktif Hasta                                                 |                                        |                                                                      | < Geri                                        |  |  |  |  |  |  |  |  |
| 🗎 Evde Sağlık 🛛 🛛                                                     | ▼ Filtrele                                                  |                                        |                                                                      |                                               |  |  |  |  |  |  |  |  |
| <ul> <li>Başvurular</li> <li>Hizmet Emirleri</li> </ul>               | II<br>İSTANBUL                                              | Ilçe<br>Lütfen Seçiniz                 | Kurum Tipi / Yalnızca Kurum aramak için kullanılır<br>Lütfen Seçiniz | Kurum adı giriniz                             |  |  |  |  |  |  |  |  |
| - Hizmet Süreçleri                                                    | Hastalık Grubu<br>Lütlen Seçiniz v                          | Alt Hastalık Grubu<br>Lütten Seçiniz v | Yaş Grubu Alt Sınır                                                  | Yaş Grubu Üst Sınır                           |  |  |  |  |  |  |  |  |
| – İstatistikler<br>– 🔳 Evde Sağlık Raporlar 🛛 B                       | Başlangıç Tarihi<br>Tarih Seçiniz                           | Bitiş Tarihi<br>Tarih Seçiniz          | Cinsiyet<br>Lütfen Seçiniz                                           | Kamu Hastaneleri Süreci (15.08.2017 itibaren) |  |  |  |  |  |  |  |  |
| Tüm Başvurular<br>Yeni Başvurular<br>Aktif Hasta                      | 2 Rapor Oluplar                                             |                                        |                                                                      |                                               |  |  |  |  |  |  |  |  |
| Yataga Bagimililik<br>Hastalik Gruplarina Göre<br>İzlem Gönderilmeyen | Dluşturulan Rapor                                           |                                        |                                                                      |                                               |  |  |  |  |  |  |  |  |
| Süreçler                                                              | $ \dot{q} - \dot{q} = 1$ of $1 \rightarrow  \dot{q} = 0$ Fi | nd   Next 🖳 - 🍘 🛱                      |                                                                      |                                               |  |  |  |  |  |  |  |  |
|                                                                       |                                                             | TC Sedik Bekerkör                      | 03.08.2017 21:32<br>• Tüm İlçeler                                    |                                               |  |  |  |  |  |  |  |  |
|                                                                       |                                                             | Adı<br>BAĞCILAR<br>BAHÇELJEVLER        | Aktif Hasta Başvuru Sayısı<br>2<br>1                                 |                                               |  |  |  |  |  |  |  |  |

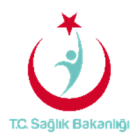

#### Şekil 28

d. **Yatağa Bağımlılık Raporu;** Süreci devam eden başvurulara ait Evde Sağlık Hizmeti İlk İzlem kayıtlarındaki yatağa bağımlılık yüzdelerini gösterir. (Şekil 29)

| TC. Sağlık Baka                      | กไปจู้เ |                                                                  |          |                    |                             |                                 |                          | 2 👁 =                                         |  |  |  |  |
|--------------------------------------|---------|------------------------------------------------------------------|----------|--------------------|-----------------------------|---------------------------------|--------------------------|-----------------------------------------------|--|--|--|--|
|                                      |         | Yatağa Bağımlılık 🔹 Geri                                         |          |                    |                             |                                 |                          |                                               |  |  |  |  |
| Evde Sağlık Anasayfa                 | Θ       | T Filtrele                                                       |          |                    |                             |                                 |                          |                                               |  |  |  |  |
| - Başvurular                         |         | li liçe Kurum Tipi / Yalnızca Kurum aramak için kullanılır Kurum |          |                    |                             |                                 |                          |                                               |  |  |  |  |
| <ul> <li>Hizmet Emirleri</li> </ul>  |         | İSTANBUL                                                         | •        | Lütfen Seçiniz     | •                           | Lütfen Seçiniz                  | ٣                        | Kurum adı giriniz                             |  |  |  |  |
|                                      |         | Hastalık Grubu                                                   |          | Alt Hastalık Grubu |                             | Yaş Grubu Alt Sınır             |                          | Yaş Grubu Üst Sınır                           |  |  |  |  |
| <ul> <li>Hizmet Süreçleri</li> </ul> |         | Lütfen Seçiniz                                                   | ٠        | Lütfen Seçiniz     | •                           |                                 |                          |                                               |  |  |  |  |
| – İstatistikler                      |         | Başlangıç Tarihi                                                 |          | Bitiş Tarihi       |                             | Cinsiyet                        |                          | Kamu Hastaneleri Süreci (15.08.2017 itibaren) |  |  |  |  |
| Evde Sağlık Rapo                     | orlar ⊟ | Tarih Seçiniz                                                    | <b>m</b> | Tarih Seçiniz      | <b>m</b>                    | Lütfen Seçiniz                  | ٠                        | Evet •                                        |  |  |  |  |
| Yeni Basyunular                      |         |                                                                  |          |                    |                             |                                 |                          |                                               |  |  |  |  |
| Aktif Hasta                          |         |                                                                  |          |                    |                             |                                 |                          | 2 Rapor Olustur                               |  |  |  |  |
| Yatağa Bağımlılık                    | <1      |                                                                  |          |                    |                             |                                 |                          |                                               |  |  |  |  |
| Hastalık Grupların                   | na Göre |                                                                  |          |                    |                             |                                 |                          |                                               |  |  |  |  |
| İzlem Gönderilme                     | yen     | Oluşturulan Rapor                                                |          |                    |                             |                                 |                          |                                               |  |  |  |  |
| Curcçici                             |         | $\ \dot{q} - \dot{q} - 1$ of $1 \Rightarrow \ \dot{q} - \phi$    | FI       | nd   Next 🛛 🛃 🔹 🍪  | ¢۵                          |                                 |                          |                                               |  |  |  |  |
|                                      |         | 66.08 2017 02-46                                                 |          |                    |                             |                                 |                          |                                               |  |  |  |  |
|                                      |         |                                                                  |          | Adı                | Tam Bağımlı Aktif Hasta (%) | Yarı Bağımlı Aktif Hasta<br>(%) | Bağımsız Aktif Hasta (%) |                                               |  |  |  |  |
|                                      |         |                                                                  |          | BAĞCILAR           | 100                         | 0                               | 0                        |                                               |  |  |  |  |
|                                      |         |                                                                  |          | UN IVELEVLER       | ~~                          |                                 | ~                        |                                               |  |  |  |  |
|                                      |         |                                                                  |          |                    |                             |                                 |                          |                                               |  |  |  |  |

Şekil 29

e. Hastalık Gruplarına Göre Raporu; Evde Sağlık hizmeti İlk İzlem ile birlikte girilen hastalık grubu verilerini gösterir. (Şekil 30)

| T.C. Sağlık Bakanlı                     | 01                       |                                                        |                 |                                           |           | ☎ (+ =                                        |  |  |  |  |  |  |
|-----------------------------------------|--------------------------|--------------------------------------------------------|-----------------|-------------------------------------------|-----------|-----------------------------------------------|--|--|--|--|--|--|
|                                         | Hastalık Gruplarına Göre |                                                        |                 |                                           |           | < Geri                                        |  |  |  |  |  |  |
| 📋 Evde Sağlık                           |                          | T Filtrole                                             |                 |                                           |           |                                               |  |  |  |  |  |  |
| - Anasayfa                              | ₹ Filtrele               | T Filtrele                                             |                 |                                           |           |                                               |  |  |  |  |  |  |
| - Başvurular                            | ů                        | İlçe                                                   |                 | Kurum Tipi / Yalnızca Kurum aramak için k | ıllanılır | Kurum                                         |  |  |  |  |  |  |
| <ul> <li>Hizmet Emirleri</li> </ul>     | İSTANBUL 🔻               | Lütfen Seçiniz                                         | ٣               | Lütfen Seçiniz                            | ٠         | Kurum adı giriniz                             |  |  |  |  |  |  |
|                                         | Hastalık Grubu           | Alt Hastalık Grubu                                     |                 | Yaş Grubu Alt Sınır                       |           | Yaş Grubu Üst Sınır                           |  |  |  |  |  |  |
| <ul> <li>Hizmet Süreçleri</li> </ul>    | Lütfen Seçiniz 🔻         | Lütfen Seçiniz                                         | •               |                                           |           |                                               |  |  |  |  |  |  |
| – İstatistikler                         | Başlangıç Tarihi         | Bitiş Tarihi                                           |                 | Cinsiyet                                  |           | Kamu Hastaneleri Süreci (15.08.2017 itibaren) |  |  |  |  |  |  |
| <ul> <li>Evde Sağlık Raporla</li> </ul> | Tarih Seçiniz            | Tarih Seçiniz                                          | <b></b>         | Lütfen Seçiniz                            | *         | Evet •                                        |  |  |  |  |  |  |
| Tüm Başvurular                          |                          |                                                        |                 |                                           |           |                                               |  |  |  |  |  |  |
| Yeni Başvurular                         |                          |                                                        |                 |                                           |           |                                               |  |  |  |  |  |  |
| Yataña Bañimilik                        |                          |                                                        |                 |                                           |           | 2 Rapor Oluştur                               |  |  |  |  |  |  |
| Hastalik Grunlanna (                    | Note 1                   |                                                        |                 |                                           |           |                                               |  |  |  |  |  |  |
| İzlem Gönderilmever                     | 📇 Oluşturulan Rapor      |                                                        |                 |                                           |           |                                               |  |  |  |  |  |  |
| Süreçler                                | 4 4 1 of 1 ≥ ≥  φ        | Find   Next 🛃 - 🍪 🖨                                    |                 |                                           |           |                                               |  |  |  |  |  |  |
|                                         |                          |                                                        |                 |                                           |           |                                               |  |  |  |  |  |  |
|                                         |                          | ( TC Saölık Bakaolığı                                  |                 | 03.08.2                                   | 017 21:41 |                                               |  |  |  |  |  |  |
|                                         |                          | <b>U</b>                                               |                 |                                           |           |                                               |  |  |  |  |  |  |
|                                         |                          |                                                        | İSTANBUL -      | Tüm İlçeler                               |           |                                               |  |  |  |  |  |  |
|                                         |                          | Hastalık Grubu                                         | Hastalık Sayısı | Hastalık Yüzdesi                          |           |                                               |  |  |  |  |  |  |
|                                         |                          | MENTAL BOZUKLUK<br>TANIMLANMAMIŞ                       | 1               | 33                                        |           |                                               |  |  |  |  |  |  |
|                                         |                          | PARKİNSONİZM, BAŞKA YERDE<br>SINIFLANMIŞ HASTALIKLARDA | 1               | 33                                        |           |                                               |  |  |  |  |  |  |
|                                         |                          | SINIR SISTEMI HASTALIKLARI                             | 1               | 33                                        |           |                                               |  |  |  |  |  |  |
|                                         |                          |                                                        |                 |                                           |           |                                               |  |  |  |  |  |  |

Şekil 30

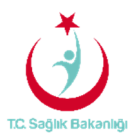

f. **İzlem Gönderilmeyen Süreçler Raporu;** Başvuru süreci devam eden, hizmet emri atanmış fakat izlem girilmeyen kayıtları raporlar. Ayrıca raporlama süresi 1 aydan fazla olmaz. (Şekil 31)

| ٢   | T.C. Səğlık Bakanlığı    |                                        |           |                   |                                 |               |               | Raporlama                   | tarih                        |                          | 20         |      |
|-----|--------------------------|----------------------------------------|-----------|-------------------|---------------------------------|---------------|---------------|-----------------------------|------------------------------|--------------------------|------------|------|
|     |                          | Seçilen Tarih Aralığı Boyunca İz       | Gönderilm | eyen Hizm         | aralığı i aydan fazla<br>olmaz. |               |               |                             | <                            | Geri                     |            |      |
|     | Anacavfa                 | ▼ Filtrele                             |           |                   |                                 |               |               |                             |                              |                          |            |      |
| - 1 | Başvurular               | Gönderilmeyen İzlem Başlangıç Tarihi - |           | Gönderilmeyen İ   | zlem Bitiş Tarihi •             |               | Yaş Grubu A   | lt Sınır                    |                              | Yaş Grubu Üst Sınır      |            |      |
| - 1 | Hizmet Emirleri          | 03.07.2017                             |           | 03.08.2017        |                                 | <b></b>       |               |                             |                              |                          |            |      |
|     |                          | i                                      |           | İlçe              |                                 |               | Kurum Tipi /  | Yalnızca Kurum aram         | ıak için kullanılır          | Hizmet Emri Atanan Kurum |            |      |
| - 1 | Hizmet Süreçleri         | İSTANBUL                               | ٣         | Lütfen Seçiniz    |                                 | ٣             | Lütfen Seç    | iniz                        | ٣                            | Kurum adı giriniz        |            |      |
| - 1 | statistikler             | Cinsiyet                               |           | Kamu Hastaneler   | ri Süreci (15.08.2              | 017 itibaren) |               |                             |                              |                          |            |      |
|     | Evde Sağlık Raporlar 🖯   | Lütfen Seçiniz                         | ٠         | Evet              |                                 | *             |               |                             |                              |                          |            |      |
|     | Tüm Başvurular           |                                        |           |                   |                                 |               |               |                             |                              |                          |            |      |
|     | Aktif Hasta              |                                        |           |                   |                                 |               |               |                             |                              | 2                        | Raroy Olus | etur |
|     | Yatağa Bağımlılık        |                                        |           |                   |                                 |               |               |                             |                              |                          | Rapor Oluş | şıcı |
|     | Hastalık Gruplarına Göre |                                        |           |                   |                                 |               |               |                             | -                            |                          |            | _    |
|     | İzlem Gönderilmeyen      | 1 turulan Rapor                        |           |                   |                                 |               |               |                             |                              |                          |            | _    |
|     | Sureçier                 | 14 4 1 of 2 ? 🕨 🔰 💠                    |           | Find   Next 🛛 🛃 🗸 | ۵ 🖨                             |               |               |                             |                              |                          |            |      |
|     |                          |                                        |           |                   |                                 |               |               |                             |                              |                          |            |      |
|     |                          |                                        |           | ( 👌 TC. Səğlık I  | Bakanlığı                       |               |               |                             | 03.08.2017 21:45             |                          |            |      |
|     |                          |                                        |           | <b>U</b>          |                                 |               |               |                             |                              |                          |            |      |
|     |                          |                                        |           |                   |                                 | ISTANBUL - 1  | - Tüm İlçeler |                             |                              |                          |            |      |
|     |                          |                                        |           | Hasta TC          | Hasta Ad                        | Hasta Sound   | Emir Tarihi   | Emri Atauaa                 | Emir Atanan                  |                          |            |      |
|     |                          |                                        |           |                   |                                 | masia 30yad   | 01.08.2017    | İSTANBUL İL                 | İSTANBUL T.C.                |                          |            |      |
|     |                          |                                        |           |                   |                                 |               | 00:00:00      | SAĞLIK<br>MÜDÜRLÜĞÜ         | SB. BAKIRKÖY<br>BÖLGESÍ KHB. |                          |            |      |
|     |                          |                                        |           |                   |                                 |               |               | 3.BOLGE KAMU<br>HASTANELERI | EĞİTİM VE                    |                          |            |      |
|     |                          |                                        | _         |                   |                                 |               |               | BAŞKANLIĞI                  | HASTANESI                    |                          |            | _    |

Şekil 31